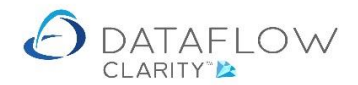

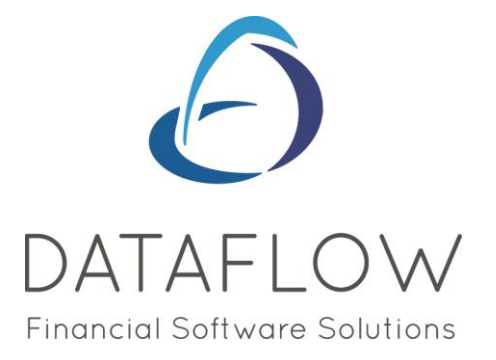

# **Order Processing – Deliveries**

Dear user,

You must make sure that you have read "Navigating the System" first before reading any other Clarity guides as without a good knowledge of the navigation you will not fully benefit from the features and shortcuts that Clarity will provide for you.

Click here to read Navigating the System: https://dataflow.co.uk/images/uploads/release\_notes/Clarity - Navigating\_the\_System\_.pdf

Also at the end of each guide, there may be a list of other supplements for further explanation of features within this routine.

Enjoy exploring Clarity and please do not hesitate to suggest any improvement that you feel will be useful to add to this document.

Warmest regards

Dataflow (UK) Ltd

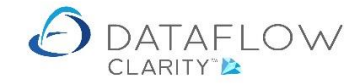

# **Receiving an Order**

To generate a goods received note firstly ensure that you have the correct company selected (blue arrow), select the Purchase Orders tab (red arrow) and click on the Orders icon (yellow arrow):

| 👌 Dat  | aflow Clarity     | /          |          |                   | M                     | $\wedge$             |             |       |            |        |                                    |
|--------|-------------------|------------|----------|-------------------|-----------------------|----------------------|-------------|-------|------------|--------|------------------------------------|
| Sales  | Ledger            | Sales Orde | ers Pu   | irchase Ledger    | Purchase Orde         | ers Nomin            | al Ledger   | Audit | Timesheets | System | Company Miles Brown and Sons & Co. |
| Þ      | <b>1</b>          |            |          |                   | ۰                     | n/G/I                |             |       |            |        |                                    |
| Orders | Goods<br>Received | Invoices   | Accruals | Approve<br>Orders | New<br>Punchout Order | cXml<br>Setup Wizard | Reporting   |       |            |        |                                    |
|        | ument Proc        | essing     |          | Authorisation     | Punch                 | out                  | All Reports |       |            |        |                                    |
|        |                   |            |          |                   |                       |                      |             |       |            |        |                                    |
|        |                   |            |          |                   |                       |                      |             |       |            |        |                                    |
|        |                   |            |          |                   |                       |                      |             |       |            |        |                                    |
|        |                   |            |          |                   |                       |                      |             |       |            |        |                                    |
|        |                   |            |          |                   |                       |                      |             |       |            |        |                                    |
|        |                   |            |          |                   |                       |                      |             |       |            |        |                                    |
|        |                   |            |          |                   |                       |                      |             |       |            |        |                                    |
|        |                   |            |          |                   |                       |                      |             |       |            |        |                                    |
|        |                   |            |          |                   |                       |                      |             |       |            |        |                                    |
|        |                   |            |          |                   |                       |                      |             |       |            |        |                                    |
|        |                   |            |          |                   |                       |                      |             |       |            |        |                                    |
|        |                   |            |          |                   |                       |                      |             |       |            |        |                                    |
|        |                   |            |          |                   |                       |                      |             |       |            |        |                                    |
|        |                   |            |          |                   |                       |                      |             |       |            |        |                                    |
|        |                   |            |          |                   |                       |                      |             |       |            |        |                                    |

This takes you into the Purchase Order browse window where you'll find all of the active purchase orders:

| 🙆 Datafl  | ow Clarity [Pu | urchase | Orders]         |                               |                      |                                      |              |                |              | -        |          | ×           |
|-----------|----------------|---------|-----------------|-------------------------------|----------------------|--------------------------------------|--------------|----------------|--------------|----------|----------|-------------|
|           |                |         |                 |                               |                      |                                      | Compa        | ny Miles Brown | and Sons & C | Co. 🔻    | User:    | JPB         |
| Sales Le  | dger Sal       | les Ord | ers Purchase    | Ledger Purchase Orders        | Nominal Le           | dger Audit Timesheets S <sup>.</sup> | /stem        |                |              |          |          |             |
| Orders R  | Goods Inv      | voices  | Accruals App    | Punchout Order Set            | cXml Re<br>up Wizard | sporting                             |              |                |              |          |          |             |
| Docum     | ent Processi   | ng      | Autho           | risation Punchout             | All                  | Reports                              |              |                |              |          |          |             |
| Authorise | d Released     | Туре    | Order Reference | Status                        | Account Code         | Account Name                         | Date         | Due Date       | Amount       | Currency | Amount   | 0 B         |
| •         |                | ORD     | 000007833       | Outstanding                   | DBW001               | De Burgh Wine Merchants Ltd          | 03-Aug-2020  | 03-Aug-2020    | £ 333.60     |          | £ 333    | 3.( J.E     |
| ٠         |                | ORD     | 0000007832      | Outstanding                   | DBW001               | De Burgh Wine Merchants Ltd          | 03-Aug-2020  | 03-Aug-2020    | £ 442.56     |          | £ 442    | 2.1         |
| •         |                | ORD     | 0000007831      | Outstanding                   | DBW001               | De Burgh Wine Merchants Ltd          | 03-Aug-2020  | 03-Aug-2020    | £ 699.59     |          | £ 699    | э.:         |
| ۰         |                | ORD     | 000007830       | Part Delivered, part invoiced | DB0001               | Deeside Brewery Ltd                  | 29-Jun-2020  | 29-Jun-2020    | £ 64.29      |          | £ 26     | 5.:         |
| •         |                | ORD     | 0000007826      | Part Delivered, part invoiced | CPM001               | Campbells Prime Meat Ltd             | 01-Jul-2020  | 01-Jul-2020    | £ 518.40     |          | £ 109    | ə.(         |
| •         |                | ORD     | 000007825       | Outstanding                   | 5M                   | 5M Quality Rail Services Ltd         | 12-Aug-2020  | 12-Aug-2020    | £ 240.00     |          | £ 240    | ).(         |
| •         | <u>E</u> 2     | ORD     | 0000007823      | Outstanding                   | 5M                   | 5M Quality Rail Services Ltd         | 09-Jul-2020  | 09-Jul-2020    | £ 1,200.00   |          | £ 1,200  | ).(         |
| •         | <u>B</u>       | ORD     | 0000007822      | Outstanding                   | BRAT                 | Bratford Design Services             | 14-Jun-2020  | 20-Aug-2020    | £ 50,868.00  |          | £ 50,868 | 3.(         |
| •         | E <u>2</u>     | ORD     | 0000007821      | Outstanding                   | 5M                   | 5M Quality Rail Services Ltd         | 14-Jun-2020  | 14-Aug-2020    | £ 55,200.00  |          | £ 55,200 | ).(         |
| •         |                | ORD     | 000007820       | Outstanding                   | 5M                   | 5M Quality Rail Services Ltd         | 08-Mar-2020  | 08-Mar-2020    | £ 2,620.25   |          | £ 2,620  | <b>)</b> .: |
| •         |                | ORD     | 0000007819      | Outstanding                   | AUDIO                | Audio Supply and Rental Services bu  | 04-May-2020  | 04-May-2020    | £ 3,260.62   |          | £ 3,260  | ).(         |
| •         | <u>B</u>       | ORD     | 000007818       | Outstanding                   | AUDIO                | Audio Supply and Rental Services bu  | 04-May-2020  | 04-May-2020    | £ 323.12     |          | £ 323    | 3.:         |
| •         |                | ORD     | 000007817       | Outstanding                   | NOVES                | Noves Consultancy&Design Ltd         | 01-Jun-2020  | 01-Jun-2020    | £ 117.50     |          | £ 117    | 7.1         |
| •         |                | ORD     | 000007816       | Part invoiced                 | NOVES                | Noves Consultancy&Design Ltd         | 01-Mar-2020  | 01-Mar-2020    | £ 94,000.00  |          | £ 11,750 | ).(         |
| •         |                | ORD     | 000007815       | Outstanding                   | CAPLON               | Caplon Furniture Supplies            | 24-May-2020  | 24-May-2020    | £ 117.50     |          | £ 117    | 7.:         |
| •         |                | ORD     | 000007814       | Outstanding                   | 5M                   | 5M Quality Rail Services Ltd         | 07-Jun-2020  | 07-Jun-2020    | £ 12,925.00  |          | £ 12,925 | 5.(         |
| •         |                | ORD     | 000007812       | Outstanding                   | T00001               | Texauto Ltd                          | 15-Mar-2020  | 15-Mar-2020    | £ 7,050.00   |          | £ 7,050  | ).(         |
| •         |                |         |                 | Ш                             |                      |                                      |              |                |              |          | ,        | •           |
| Outstand  | ng             |         |                 |                               |                      |                                      |              | н              | • • •        | Page 1   | of 2     | 2           |
| Clear fil | ter 🐨          |         |                 |                               |                      | De                                   | liver 😰 Invo | ice 🔜 🛛 🗛      | d 🖶 Mod      | ify 🧷 R  | emove 🗙  |             |
|           | -              |         |                 |                               |                      |                                      |              |                |              |          |          | -           |

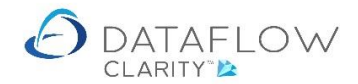

In this example I am using Purchase Order 0000007833. Note the current order status which is highlighted in blue in the image above.

You can either right click on the order and choose the option *Peliver* 0000007833 or left click on the order and click the *Peliver Peliver P* 

By doing so this opens up the delivery window. The window will default to the Header tab. You can either click Update  $\Theta$  to deliver the order as it is or click on the Details tab to make any amendments.

The Details tab is highlighted in yellow and the update button in orange below:

| 🙆 New Deliv | ery for DBW001 De Burgh Wine Mer | chants L | td         |                   |        |        |          |          |            |        |           |               | _       |        | ×     |
|-------------|----------------------------------|----------|------------|-------------------|--------|--------|----------|----------|------------|--------|-----------|---------------|---------|--------|-------|
| Header 📄    | Details j⊈ Lines j⊟              |          |            |                   |        |        |          |          |            |        |           |               |         |        |       |
| Lines       |                                  |          |            |                   |        |        |          |          |            |        |           |               |         |        |       |
| Item Code   | Notes                            | Packs    | Pack Size  | Quantity          | Price  | Goods  | Net      | VAT Code | VAT %      | VAT    | Nominal C | ode Cost Cent | tre     |        |       |
| FR21        | Chateau Beauregard Ducasse       | 1.00     | Dozen      | 12.00             | 129.00 | 129.00 | 129.00   | 1        | 20.00 %    | 25.80  | EQP HIRE  | Staines       |         |        |       |
| FR23        | Chablis Domaine Seguinot         | 1.00     | Dozen      | 12.00             | 149.00 | 149.00 | 149.00   | 1        | 20.00 %    | 29.80  | EQP HIRE  |               |         |        |       |
|             |                                  |          |            |                   |        |        |          |          |            |        |           |               |         |        |       |
|             |                                  |          |            |                   |        |        |          |          |            |        |           |               |         |        |       |
|             |                                  |          |            |                   |        |        |          |          |            |        |           |               |         |        |       |
|             |                                  |          |            |                   |        |        |          |          |            |        |           |               |         |        |       |
|             | tails                            |          |            |                   |        |        |          |          |            |        |           |               |         |        |       |
| Details     | tails v A x                      |          |            |                   |        |        |          |          |            |        |           |               |         |        |       |
| Item Code   | FR21                             |          |            |                   |        |        |          |          |            |        |           |               |         |        |       |
| Description | Chateau Beauregard Ducasse B     | ILANC G  | raves, 201 | 5                 |        |        | Dis      | count %  |            |        |           |               |         |        | 0     |
|             |                                  |          |            |                   |        |        | Discount | Amount   |            |        |           |               |         | (      | 0.00  |
|             |                                  |          |            |                   |        |        | Net      | Amount   |            |        |           |               |         | 129    | €.00  |
| Pac         | cs 1 Dozen                       |          |            |                   |        | -      |          | Vat 1    | l St       | andard | Rated     |               |         | 20     | .0%   |
| Ead         | ch                               |          |            |                   |        | 0      | Vat      | Amount   |            |        |           |               |         | 25     | 5.80  |
| Quanti      | ty                               |          |            |                   |        | 12     | Deliv    | ery Due  | 03-August- | 2020   |           |               |         |        |       |
| Prie        | ce                               |          |            |                   | 12     | 29.00  |          | Weight   |            |        | 0         | Volume        |         |        | 0     |
| Good        | is                               |          |            |                   | 12     | 29.00  |          |          |            |        |           |               |         |        |       |
|             | Complete                         |          |            |                   |        |        |          |          |            |        |           |               |         |        |       |
| Nominal 禛   | Cost Centres 🚓 Job costing 🧭     | Intra    | stats 💼    | Totals <i>ञ्च</i> |        |        |          |          |            |        |           |               |         |        |       |
|             |                                  |          |            |                   |        |        |          |          |            |        | Add 🌵     | Remove 🗙      | Discard | 🖞 Upda | ate 🛞 |

In this example I have not received item code FR23 so I need to amend my GRN accordingly by removing that line using the Remove X button, highlighted in red above.

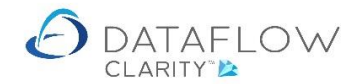

The image below shows the FR23 line removed and I am now ready to complete my GRN and have clicked on the Update  $\Theta$  button.

| 🙆 New Delive | ery for DBW001 De Burgh Wine Mero | hants L    | td        |          |        |        |          |            |              |        |              |             | -         |      | $\times$ |
|--------------|-----------------------------------|------------|-----------|----------|--------|--------|----------|------------|--------------|--------|--------------|-------------|-----------|------|----------|
| Header 📄 🛛   | Details i∰ Lines i≣               |            |           |          |        |        |          |            |              |        |              |             |           |      |          |
| Lines        |                                   | 1          |           |          |        |        |          |            | 1            |        |              | 1           | 1         |      |          |
| Item Code    | Notes                             | Packs      | Pack Size | Quantity | Price  | Goods  | Net      | VAT Cod    | e VAT %      | VAT    | Nominal Code | Cost Centre | 2         |      |          |
| FR21         | Chateau Beauregard Ducasse        | 1.00       | Dozen     | 12.00    | 129.00 | 129.00 | 129.00   | 1          | 20.00 %      | 25.80  | EQP HIRE     | Staines     |           |      |          |
|              |                                   |            |           |          |        |        |          |            |              |        |              |             |           |      |          |
|              |                                   |            |           |          |        |        |          |            |              |        |              |             |           |      |          |
|              |                                   |            |           |          |        |        |          |            |              |        |              |             |           |      |          |
|              |                                   |            |           |          |        |        |          |            |              |        |              |             |           |      |          |
|              |                                   |            |           |          |        |        |          |            |              |        |              |             |           |      |          |
| Details      |                                   |            |           |          |        |        | Undate c | omplete    |              | ×      |              |             |           | -    | 0 ×      |
| Item Code    | ED:21                             |            |           |          |        |        | opulle   | ompiere    |              |        |              |             |           |      |          |
| Description  | Chateau Beaurenard Ducasse B      | LANC G     | raves 201 | 5        |        |        | Docume   | nt 0000008 | 3517 updated | 11     |              |             |           |      |          |
| Description  | Chateau Deauregaru Ducasse D      | DANC G     | aves, 201 | 5        |        |        |          |            |              |        | -            |             |           |      |          |
|              |                                   |            |           |          |        |        |          |            | ОК           |        |              |             |           | 129  | .00      |
| Pack         | s 1 Dozen                         |            |           |          |        |        |          | Vat        | 1 5t         | andard | Rated        |             |           | 20   | 0%       |
| Eac          | h                                 |            |           |          |        | 0      | Vat      | Amount     | 1 00         | unuuru | Tuttu        |             |           | 25   | 80       |
| Ouantit      | v                                 |            |           |          |        | 12     | Deliv    | env Due    | 03-August-   | 2020   |              |             |           | 20   |          |
| Pric         | e                                 |            |           |          | 12     | 9.00   | Denv     | Weight     | 05 Adgust    | 2020   | 0 1          | olume       |           |      |          |
| Good         | s                                 |            |           |          | 12     | 9.00   |          | weight     |              |        | 0            | olume       |           |      | -        |
|              | Complete                          |            |           |          |        |        |          |            |              |        |              |             |           |      |          |
| Nominal 🛝    | Cost Centres 🛃 Job costing 🕫      | Intra      | stats 🝙 🗄 | Totals 켜 | 1      |        |          |            |              |        |              |             |           |      |          |
|              |                                   | 2   - Here | •         |          |        |        |          |            |              |        |              |             |           |      |          |
|              |                                   |            |           |          |        |        |          |            |              | 1      | Add 🌵 Ren    | nove 🗙      | Discard 🗂 | Upda | te 📀     |

In addition to removing lines you may make other amendments such as reducing the quantity on a line, amending the notes or changing the cost centre analysis etc.

If I now return to the Orders Browse window (orange arrow) I'll see that the order status has now changed from outstanding to Part delivered, highlighted in blue below.

| 🙆 Data  | flow Clarity [P      | urchase | Orders]               |                               |                   |                                     |               |                  |              | -        | - 0                       | ×     |
|---------|----------------------|---------|-----------------------|-------------------------------|-------------------|-------------------------------------|---------------|------------------|--------------|----------|---------------------------|-------|
|         |                      |         |                       |                               |                   |                                     | Соп           | pany Miles Bro   | own and Sons | & Co.    | <ul> <li>User:</li> </ul> | JPB * |
| Sales I | edger Sa             | les Ord | ers Purchase          | Ledger Purchase Orders        | Nominal Le        | dger Audit Timesheets Sv            | stem          |                  |              |          |                           |       |
| Orders  | Goods In<br>Received | voices  | Accruals App<br>Autho | Punchout Order Set            | cXml<br>up Wizard | porting<br>Reports                  |               |                  |              |          |                           |       |
| Author  | ised Release         | d Type  | Order Reference       | Status                        | Account Code      | Account Name                        | Date          | Due Date         | Amount       | Currency | Amount O/S                | •     |
|         | B                    | ORD     | 000007833             | Part delivered                | DBW001            | De Burgh Wine Merchants Ltd         | 03-Aug-2020   | 03-Aug-2020      | £ 333.60     |          | £ 178.80                  | - s   |
| •       |                      | ORD     | 000007832             | Outstanding                   | DBW001            | De Burgh Wine Merchants Ltd         | 03-Aug-2020   | 03-Aug-2020      | £ 442.56     |          | £ 442.56                  | Ē     |
| •       | Ð                    | ORD     | 0000007831            | Outstanding                   | DBW001            | De Burgh Wine Merchants Ltd         | 03-Aug-2020   | 03-Aug-2020      | £ 699.59     |          | £ 699.59                  | -     |
| •       |                      | ORD     | 000007830             | Part Delivered, part invoiced | DB0001            | Deeside Brewery Ltd                 | 29-Jun-2020   | 29-Jun-2020      | £ 64.29      |          | £ 26.15                   |       |
| •       | B                    | ORD     | 0000007826            | Part Delivered, part invoiced | CPM001            | Campbells Prime Meat Ltd            | 01-Jul-2020   | 01-Jul-2020      | £ 518,40     |          | £ 109.00                  | 1     |
| •       | •                    | ORD     | 0000007825            | Outstanding                   | 5M                | 5M Quality Rail Services Ltd        | 12-Aug-2020   | 12-Aug-2020      | £ 240.00     |          | £ 240.00                  |       |
| •       | E A                  | ORD     | 0000007823            | Outstanding                   | 5M                | 5M Quality Rail Services Ltd        | 09-Jul-2020   | 09-Jul-2020      | £ 1,200.00   |          | £ 1.200.00                | 1     |
| •       | D.                   | ORD     | 0000007822            | Outstanding                   | BRAT              | Bratford Design Services            | 14-Jun-2020   | 20-Aug-2020      | £ 50,868.00  |          | £ 50.868.00               |       |
| •       | E A                  | ORD     | 0000007821            | Outstanding                   | 5M                | 5M Quality Rail Services Ltd        | 14-Jun-2020   | 14-Aug-2020      | £ 55,200.00  |          | £ 55,200.00               | -     |
| •       | E                    | ORD     | 0000007820            | Outstanding                   | 5M                | 5M Quality Rail Services Ltd        | 08-Mar-2020   | -<br>08-Mar-2020 | £ 2,620.25   |          | £ 2,620.25                |       |
| •       | B                    | ORD     | 0000007819            | Outstanding                   | AUDIO             | Audio Supply and Rental Services bu | 04-May-2020   | 04-May-2020      | £ 3,260.62   |          | £ 3,260.62                |       |
| •       |                      | ORD     | 000007818             | Outstanding                   | AUDIO             | Audio Supply and Rental Services bu | 04-May-2020   | 04-May-2020      | £ 323.12     |          | £ 323.12                  |       |
| •       | E                    | ORD     | 0000007817            | Outstanding                   | NOVES             | Noves Consultancy&Design Ltd        | 01-Jun-2020   | 01-Jun-2020      | £ 117.50     |          | £ 117.50                  |       |
| •       |                      | ORD     | 000007816             | Part invoiced                 | NOVES             | Noves Consultancy&Design Ltd        | 01-Mar-2020   | 01-Mar-2020      | £ 94,000.00  |          | £ 11,750.00               |       |
| •       |                      | ORD     | 000007815             | Outstanding                   | CAPLON            | Caplon Furniture Supplies           | 24-May-2020   | 24-May-2020      | £ 117.50     |          | £ 117.50                  |       |
| •       |                      | _       | 1                     |                               | 1                 |                                     |               |                  |              |          | Þ                         |       |
| Outstar | ding                 |         |                       |                               |                   |                                     |               |                  | • • • •      | Page     | 1 of 2                    |       |
| Clear   | filter 📡             |         |                       |                               |                   |                                     | Deliver 🤨 🛛 I | nvoice 🔛         | Add 🌵 M      | 1odify 🥖 | Remove 🗙                  |       |

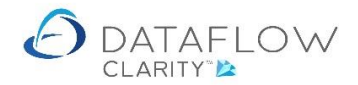

Having now created a GRN I have found that I haven't actually received the goods into our depot so I need to delete the GRN. To do so navigate back to the Goods Received window (orange arrow), click on the delivery line and click the Remove X button highlighted in red below.

Before the GRN is removed you will need to confirm your action by clicking OK on the confirmation dialogue window.

| 🙆 Dataf | low Clar | ity [Purchase | e Receipts | ;]            |              |            |             |           |         |       |             |            |          |               |              | _                |            | Х         |
|---------|----------|---------------|------------|---------------|--------------|------------|-------------|-----------|---------|-------|-------------|------------|----------|---------------|--------------|------------------|------------|-----------|
|         |          |               |            |               |              |            |             |           |         |       |             |            | Compan   | y Miles Brown | and Sons & ( | Co. 🔻            | User:      | JPB *     |
| Sales L | edger    | Sales Ord     | lers       | Purchase Ledg | er Purcha    | se Orders  | Nomina      | l Ledger  | Audi    | t     | Timesheets  | System     |          |               |              |                  |            |           |
| D       | 0        |               |            |               | 2            | 1          | nXML        |           |         |       |             |            |          |               |              |                  |            |           |
| Orders  | Goods    | Invoices      | Accrual    | ls Approve    | Nev          | <b>;</b>   | cXml        | Reporti   | ng      |       |             |            |          |               |              |                  |            |           |
|         | Keceive  | a             |            | Orders        | Punchout     | Order Sett | ip wizard   |           |         |       |             |            |          |               |              |                  |            |           |
| Docur   | pent Pre | cessing       |            | Authorisati   | on           | Punchout   |             | All Repo  | rts     |       |             | 1          |          |               |              |                  |            |           |
| Release | d Type   | Delivery Re   | eference   | Status        | Account Code | Account Na | ame         |           | Date    |       | Due Date    | Amount     | Currency | Amount O/S    | Last sent as | Email to         |            | ₽         |
|         | DEL      | 00000085      | 17         | Outstanding   | DBW001       | De Burgh   | Wine Merch  | nants Ltd | 04-Aug  | -2020 | 03-Aug-2020 | £ 154.80   |          | £ 154.80      |              | ben.rice@        | dataflow.c | ilter, oa |
| Ē       | DEL      | 0000085       | 10         | Outstanding   | 5M           | 5M Quality | Rail Servi  | ces Ltd   | 29-Jun- | -2020 | 29-Jun-2020 | £ 126.00   |          | £ 126.00      |              |                  |            |           |
| Ē       | DEL      | 0000085       | 08         | Outstanding   | 5M           | 5M Quality | Rail Servi  | ces Ltd   | 29-Jun- | -2020 | 09-Jul-2020 | £ 2,400.00 |          | £ 2,400.00    |              |                  |            | _         |
|         | DEL      | 00000085      | 07         | Outstanding   | DBW001       | Confirm    |             |           | ×       | 2020  | 01-Jul-2020 | £ 187.19   |          | £ 187.19      |              | Accounts         | ⊉deburghs  | st        |
|         | DEL      | 00000085      | 06         | Outstanding   | CPM001       | Removing   | Delivery 00 | 00008517  | OK2     | 2020  | 01-Jul-2020 | £ 54.50    |          | £ 54.50       |              | accounts@        | PCampbell  | ls        |
|         |          |               |            |               |              | Removing   | Denivery co |           | O.K.    |       |             |            |          |               |              |                  |            |           |
|         |          |               |            |               |              | Г          | ОК          | Car       | ncel    |       |             |            |          |               |              |                  |            |           |
|         |          |               |            |               |              |            |             | -         |         |       |             |            |          |               |              |                  |            |           |
|         |          |               |            |               |              |            |             |           |         |       |             |            |          |               |              |                  |            |           |
|         |          |               |            |               |              |            |             |           |         |       |             |            |          |               |              |                  |            |           |
|         |          |               |            |               |              |            |             |           |         |       |             |            |          |               |              |                  |            |           |
|         |          |               |            |               |              |            |             |           |         |       |             |            |          |               |              |                  |            |           |
|         |          |               |            |               |              |            |             |           |         |       |             |            |          |               |              |                  |            |           |
|         |          |               |            |               |              |            |             |           |         |       |             |            |          |               |              |                  |            |           |
|         |          |               |            |               |              |            |             |           |         |       |             |            |          |               |              |                  | ,          |           |
| Outstan | ding     |               |            |               |              |            |             |           |         |       |             |            |          | н             | • <b>•</b> • | Page 1           | of 1       |           |
| Clear f | iltor T  |               |            |               |              |            |             |           |         |       |             |            | Invoio   | a liil ad     | d 🐴 🛛 Mod    | ify 🥒 🖪          |            | a l       |
| Ciedi I | incei 🕅  |               |            |               |              |            |             |           |         |       |             |            | Invoic   | ~ 📖 🛛 Ad      | MOC          | ну <i>ју</i> – К | cinove 🔨   | 1         |

Having confirmed deletion of the GRN this takes me back to the Goods received browse window where I can now see that my GRN no longer exists.

| 👌 Dataf  | low Clar          | ity [Purchase | e Receipts | ]                   |                 |                 |                   |           |             |             |            |          |             |              | -         |           | ×        |
|----------|-------------------|---------------|------------|---------------------|-----------------|-----------------|-------------------|-----------|-------------|-------------|------------|----------|-------------|--------------|-----------|-----------|----------|
|          |                   |               |            |                     |                 |                 |                   |           |             |             |            | Company  | Miles Brown | and Sons & O | Co. 🔻     | User:     | JPB ▼    |
| Sales Le | edger             | Sales Ord     | ders       | Purchase Ledg       | er Purcha       | se Orders       | Nomin             | al Ledger | Audit       | Timesheets  | System     |          |             |              |           |           |          |
| Orders   | Goods<br>Received | Invoices      | Accrual    | s Approve<br>Orders | Nev<br>Punchout | )<br>Order Setu | cXml<br>ıp Wizard | Reportir  | ıg          |             |            |          |             |              |           |           |          |
| Docur    | nent Pro          | cessing       |            | Authorisatio        | on              | Punchout        |                   | All Repor | ts          |             |            |          |             |              |           |           |          |
| Release  | d Type            | Delivery Re   | eference   | Status              | Account Code    | Account Na      | ame               |           | Date        | Due Date    | Amount     | Currency | Amount O/S  | Last sent as | Email to  |           | ⊳        |
|          | DEL               | 00000085      | 10         | Outstanding         | 5M              | 5M Quality      | Rail Serv         | ices Ltd  | 29-Jun-2020 | 29-Jun-2020 | £ 126.00   |          | £ 126.00    |              |           |           | ilters   |
|          | DEL               | 0000085       | 08         | Outstanding         | 5M              | 5M Quality      | Rail Serv         | ices Ltd  | 29-Jun-2020 | 09-Jul-2020 | £ 2,400.00 |          | £ 2,400.00  |              |           |           | <u> </u> |
|          | DEL               | 0000085       | 07         | Outstanding         | DBW001          | De Burgh        | Wine Merc         | hants Ltd | 29-Jun-2020 | 01-Jul-2020 | £ 187.19   |          | £ 187.19    |              | Accounts@ | deburghs  | it i     |
|          | DEL               | 0000085       | 06         | Outstanding         | CPM001          | Campbells       | Prime Me          | at Ltd    | 29-Jun-2020 | 01-Jul-2020 | £ 54.50    |          | £ 54.50     |              | accounts@ | Campbell  | s        |
|          |                   |               |            |                     |                 |                 |                   |           |             |             |            |          |             |              |           |           |          |
| Outetaa  | ling              |               |            |                     |                 | Ш               |                   |           |             |             |            |          | R.          |              | Dago 1    | )<br>of 1 |          |
| outstand | ing               |               |            |                     |                 |                 |                   |           |             |             |            |          |             |              | Page 1    | or 1      | -        |
| Clear f  | ilter 📡           |               |            |                     |                 |                 |                   |           |             |             |            | Invoice  | e 📑 🛛 Ade   | Mod 🖗        | ify 🥖 Re  | move 🗙    |          |

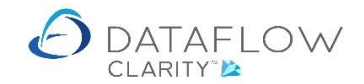

If I now return to the Orders Browse window (orange arrow) I'll see that the order status has now changed from being Part delivered back to Outstanding, highlighted in blue below.

| ales Le       | dger Sa                 | les Ord | ers Purchase                          | Ledger Purchase Order          | s Nomin                    | al Ledger | Audit       | Timesheets       | Sy    | stem        |             |             |          |           |
|---------------|-------------------------|---------|---------------------------------------|--------------------------------|----------------------------|-----------|-------------|------------------|-------|-------------|-------------|-------------|----------|-----------|
| ders<br>Docur | Goods In<br>Received In | voices  | Accruals App<br>Accruals App<br>Autho | prove<br>ders Punchout Order s | cXml<br>Setup Wizard<br>ut | Reporting | s           |                  |       |             |             |             |          |           |
| uthoris       | ed Released             | 1 Туре  | Order Reference                       | Status                         | Account                    | Code Acco | unt Name    |                  |       | Date        | Due Date    | Amount      | Currency | Amount O  |
| 0             |                         | ORD     | 0000007833                            | Outstanding                    | DBW001                     | De B      | urgh Wine   | Merchants Ltd    |       | 03-Aug-2020 | 03-Aug-2020 | £ 333.60    |          | £ 333.    |
| ۰             |                         | ORD     | 0000007832                            | Outstanding                    | DBW001                     | De B      | urgh Wine   | Merchants Ltd    |       | 03-Aug-2020 | 03-Aug-2020 | £ 442.56    |          | £ 442.    |
| ۰             | Ð                       | ORD     | 0000007831                            | Outstanding                    | DBW001                     | De B      | urgh Wine   | Merchants Ltd    |       | 03-Aug-2020 | 03-Aug-2020 | £ 699.59    |          | £ 699.    |
| ٠             |                         | ORD     | 0000007830                            | Part Delivered, part invoid    | ed DB0001                  | Dees      | ide Brewei  | ry Ltd           |       | 29-Jun-2020 | 29-Jun-2020 | £ 64.29     |          | £ 26.     |
| ۰             |                         | ORD     | 0000007826                            | Part Delivered, part invoid    | ed CPM001                  | Camp      | bells Prim  | e Meat Ltd       |       | 01-Jul-2020 | 01-Jul-2020 | £ 518.40    |          | £ 109.    |
| ٠             | Đ                       | ORD     | 0000007825                            | Outstanding                    | 5M                         | 5M Q      | uality Rail | Services Ltd     |       | 12-Aug-2020 | 12-Aug-2020 | £ 240.00    |          | £ 240.    |
| ٠             | B <u>&gt;</u>           | ORD     | 0000007823                            | Outstanding                    | 5M                         | 5M Q      | uality Rail | Services Ltd     |       | 09-Jul-2020 | 09-Jul-2020 | £ 1,200.00  |          | £ 1,200.  |
| ٠             | <u>B</u>                | ORD     | 0000007822                            | Outstanding                    | BRAT                       | Bratf     | ord Desigr  | Services         |       | 14-Jun-2020 | 20-Aug-2020 | £ 50,868.00 |          | £ 50,868. |
| ٠             | <u> </u>                | ORD     | 0000007821                            | Outstanding                    | 5M                         | 5M Q      | uality Rail | Services Ltd     |       | 14-Jun-2020 | 14-Aug-2020 | £ 55,200.00 |          | £ 55,200. |
| ٠             |                         | ORD     | 0000007820                            | Outstanding                    | 5M                         | 5M Q      | uality Rail | Services Ltd     |       | 08-Mar-2020 | 08-Mar-2020 | £ 2,620.25  |          | £ 2,620.  |
| ٠             |                         | ORD     | 0000007819                            | Outstanding                    | AUDIO                      | Audio     | Supply a    | nd Rental Servic | es bu | 04-May-2020 | 04-May-2020 | £ 3,260.62  |          | £ 3,260.  |
| ٠             |                         | ORD     | 000007818                             | Outstanding                    | AUDIO                      | Audio     | Supply a    | nd Rental Servic | es bu | 04-May-2020 | 04-May-2020 | £ 323.12    |          | £ 323.    |
| ۰             |                         | ORD     | 0000007817                            | Outstanding                    | NOVES                      | Nove      | s Consulta  | ncy&Design Ltd   |       | 01-Jun-2020 | 01-Jun-2020 | £ 117.50    |          | £ 117.    |
| ۰             |                         | ORD     | 0000007816                            | Part invoiced                  | NOVES                      | Nove      | s Consulta  | ncy&Design Ltd   |       | 01-Mar-2020 | 01-Mar-2020 | £ 94,000.00 |          | £ 11,750. |
| ۰             |                         | ORD     | 0000007815                            | Outstanding                    | CAPLON                     | Caple     | n Furnitur  | e Supplies       |       | 24-May-2020 | 24-May-2020 | £ 117.50    |          | £ 117.    |
|               |                         |         |                                       |                                |                            |           |             |                  | ]     |             |             |             |          |           |

## **Over-Delivering Orders**

Should you receive more goods than what was original ordered you may adjust the delivery line quantities when you deliver the order within Clarity.

To do so simply click on the relating line during the delivery process, then click on the quantity field (highlighted in orange below) and enter the required quantity value.

In the example below the original order quantity was 1, I have increased this to 2.

| 🙆 New Deliv | ery for DBW001 De Burgh Wine Mero | hants L | td         |                 |        |        |          |          |            |        |              |             | -         |       | ×   |
|-------------|-----------------------------------|---------|------------|-----------------|--------|--------|----------|----------|------------|--------|--------------|-------------|-----------|-------|-----|
| Header 📄    | Details j⊈ Lines j⊟               |         |            |                 |        |        |          |          |            |        |              |             |           |       |     |
| Lines       |                                   |         |            |                 |        |        |          |          |            |        |              |             |           |       |     |
| Item Code   | Notes                             | Packs   | Pack Size  | Quantity        | Price  | Goods  | Net      | VAT Code | VAT %      | VAT    | Nominal Code | Cost Centre |           |       |     |
| FR21        | Chateau Beauregard Ducasse        | 2.00    | Dozen      | 24.00           | 129.00 | 258.00 | 258.00   | 1        | 20.00 %    | 51.60  | EQP HIRE     | Staines     |           |       |     |
| FR23        | Chablis Domaine Seguinot          | 1.00    | Dozen      | 12.00           | 149.00 | 149.00 | 149.00   | 1        | 20.00 %    | 29.80  | EQP HIRE     |             |           |       |     |
|             |                                   |         |            |                 |        |        |          |          |            |        |              |             |           |       |     |
|             |                                   |         |            |                 |        |        |          |          |            |        |              |             |           |       |     |
|             |                                   |         |            |                 |        |        |          |          |            |        |              |             |           |       |     |
|             |                                   |         |            |                 |        |        |          |          |            |        |              |             |           |       |     |
|             |                                   |         |            |                 |        |        |          |          |            |        |              |             |           |       |     |
| Details     | ils - a x                         |         |            |                 |        |        |          |          |            |        |              |             |           |       |     |
| Item Code   | FR21                              |         |            |                 |        |        |          |          |            |        |              |             |           |       |     |
| Description | Chateau Beauregard Ducasse B      | LANC G  | raves, 201 | 5               |        |        | Dis      | count %  |            |        |              |             |           |       | 0   |
|             |                                   |         |            |                 |        |        | Discount | Amount   |            |        |              |             |           | 0.    | .00 |
|             |                                   |         |            |                 |        |        | Net      | Amount   |            |        |              |             |           | 258.  | .00 |
| Pack        | cs 2 Dozen                        |         |            |                 |        | -      |          | Vat 1    | L St       | andard | Rated        |             |           | 20.0  | 0%  |
| Ead         | ch                                |         |            |                 |        | 0      | Vat      | Amount   |            |        |              |             |           | 51.   | .60 |
| Quantit     | ty                                |         |            |                 |        | 24     | Deliv    | ery Due  | 03-August- | 2020   |              |             |           |       |     |
| Pric        | ce                                |         |            |                 | 12     | 29.00  |          | Weight   |            |        | 0 V          | /olume      |           |       | 0   |
| Good        | ls                                |         |            |                 | 25     | 58.00  |          |          |            |        |              |             |           |       |     |
|             | Complete                          |         |            |                 |        |        |          |          |            |        |              |             |           |       |     |
| Nominal 🐴   | Cost Centres 📲 Job costing 🖉      | Intra   | stats 🝙    | Totals <i>讀</i> |        |        |          |          |            |        |              |             |           |       |     |
|             |                                   |         |            |                 |        |        |          |          |            | 1      | Add 🌵 🛛 Rer  | move 🗙 🛛 I  | Discard 🗂 | Updat | e 🛞 |

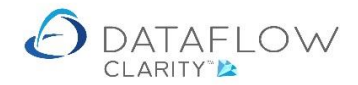

Once you have made the necessary changes click on the Update 💿 button to complete the delivery. Doing so will generate an over-delivery confirmation dialogue window. Click OK to confirm the over-delivery and complete the process.

| 🙆 New Deliver | ry for DBW001 De Burgh Wine Mero | chants L | td         |                    |        |        |          |              |               |        | ·            |            | _         |       | $\times$ |
|---------------|----------------------------------|----------|------------|--------------------|--------|--------|----------|--------------|---------------|--------|--------------|------------|-----------|-------|----------|
| Header 📄 D    | Details j⊈ Lines jΞ              |          |            |                    |        |        |          |              |               |        |              |            |           |       |          |
| Lines         |                                  |          |            |                    |        |        |          |              |               |        |              |            |           |       |          |
| Item Code N   | lotes                            | Packs    | Pack Size  | Quantity           | Price  | Goods  | Net      | VAT Code     | VAT %         | VAT    | Nominal Code | Cost Centr | e         |       |          |
| FR21 (        | Chateau Beauregard Ducasse       | 2.00     | Dozen      | 24.00              | 129.00 | 258.00 | 258.00   | 1            | 20.00 %       | 51.60  | EQP HIRE     | Staines    |           |       |          |
| FR23 (        | Chablis Domaine Seguinot         | 1.00     | Dozen      | 12.00              | 149.00 | 149.00 | 149.00   | 1            | 20.00 %       | 29.80  | EQP HIRE     |            |           |       |          |
|               |                                  |          |            |                    |        |        |          |              |               |        |              |            |           |       |          |
|               |                                  |          |            |                    |        |        |          |              |               |        |              |            |           |       |          |
|               |                                  |          |            |                    |        |        |          |              |               |        |              |            |           |       |          |
|               |                                  |          |            |                    |        |        |          |              |               |        |              |            |           |       |          |
|               |                                  |          |            |                    |        |        |          |              |               |        |              |            |           |       |          |
| Details       |                                  |          |            |                    |        |        | Confirm  | errors       |               | ×      |              |            |           | - (   | ı x      |
| Itom Code     | ED 31                            |          |            |                    |        |        |          |              |               |        |              |            |           |       |          |
| Item Code     | Chatana Basarana Burrana B       |          | 201        | -                  |        |        | Over-del | ivery of 1 D | ozen (line 1) |        | _            |            |           |       |          |
| Description   | Chateau Beauregard Ducasse B     | LANC G   | raves, 201 | 5                  |        |        | orei-dei | incly of 1 D | ozen (inte ij |        | _            |            |           |       | 0        |
|               |                                  |          |            |                    |        |        |          | or 1         | Cancel        | 1      |              |            |           | 0.    | .00      |
|               |                                  |          |            |                    |        |        |          | UK           | Cancer        |        |              |            |           | 258.  | .00      |
| Packs         | 2 Dozen                          |          |            |                    |        | •      |          | Vat 1        | l St          | andard | Rated        |            |           | 20.0  | 0%       |
| Each          | 1                                |          |            |                    |        | 0      | Vat      | Amount       |               |        |              |            |           | 51.   | .60      |
| Quantity      | /                                |          |            |                    |        | 24     | Deliv    | ery Due      | )3-August-    | 2020   |              |            |           |       |          |
| Price         | •                                |          |            |                    | 12     | 9.00   |          | Weight       |               |        | 0 V          | /olume     |           |       | 0        |
| Goods         |                                  |          |            |                    | 25     | 8.00   |          |              |               |        |              |            |           |       |          |
|               | Complete                         |          |            |                    |        |        |          |              |               |        |              |            |           |       |          |
| Nominal 👔     | Cost Centres 📲 Job costing 🎅     | Intra    | stats 🝙    | Totals <i>्र्व</i> | ]      |        |          |              |               |        |              |            |           |       |          |
|               |                                  |          |            |                    |        |        |          |              |               | 1      | Add 🌵 🛛 Ren  | move 🗙     | Discard 🗂 | Updat | te 🛞     |

Once you have confirmed the over-delivery a further dialogue will be generated to confirm a successful document update.

| 👌 New Deliver | y for DBW001 De Burg              | h Wine Mercha | ants Lt | :d          |                   |        |        |          |             |            |        |              |             | -         |                | ×   |
|---------------|-----------------------------------|---------------|---------|-------------|-------------------|--------|--------|----------|-------------|------------|--------|--------------|-------------|-----------|----------------|-----|
| Header 📄 D    | etails <u>j⊈</u> Lines <u>j</u> ≣ |               |         |             |                   |        |        |          |             |            |        |              |             |           |                |     |
| Lines         |                                   |               |         |             |                   |        |        |          |             |            |        |              |             |           |                |     |
| Item Code N   | otes                              | Pa            | acks    | Pack Size   | Quantity          | Price  | Goods  | Net      | VAT Code    | VAT %      | VAT    | Nominal Code | Cost Centre |           |                |     |
| FR21 C        | hateau Beauregard D               | ucasse 2      | 2.00    | Dozen       | 24.00             | 129.00 | 258.00 | 258.00   | 1           | 20.00 %    | 51.60  | EQP HIRE     | Staines     |           |                |     |
| FR23 C        | hablis Domaine Segu               | inot 1        | 1.00    | Dozen       | 12.00             | 149.00 | 149.00 | 149.00   | 1           | 20.00 %    | 29.80  | EQP HIRE     |             |           |                |     |
|               |                                   |               |         |             |                   |        |        |          |             |            |        |              |             |           |                |     |
|               |                                   |               |         |             |                   |        |        |          |             |            |        |              |             |           |                |     |
|               |                                   |               |         |             |                   |        |        |          |             |            |        |              |             |           |                |     |
|               |                                   |               |         |             |                   |        |        |          |             |            |        |              |             |           |                |     |
|               | iils Update complete X - a X      |               |         |             |                   |        |        |          |             |            |        |              |             |           |                |     |
| Details       |                                   |               |         |             |                   |        |        | Update o | omplete     |            | ×      |              |             |           | <del>~</del> ( | ιx  |
| Item Code     | FR21                              |               |         |             |                   |        |        | _        |             |            |        |              |             |           |                |     |
| Description   | Chateau Beauregare                | d Ducasse BLA | NC Gr   | raves, 2015 | 5                 |        |        | Docume   | nt 00000085 | 23 updated |        |              |             |           |                | 0   |
|               |                                   |               |         |             |                   |        |        |          |             | 01         | -      |              |             |           | 0              | 00  |
|               |                                   |               |         |             |                   |        |        |          |             | OK         |        |              |             |           | 258            | .00 |
| Packs         | 2 D                               | ozen          |         |             |                   |        | •      |          | Vat 1       | Sta        | andard | Rated        |             |           | 20.            | )%  |
| Each          |                                   |               |         |             |                   |        | 0      | Vat      | Amount      |            |        |              |             |           | 51             | 60  |
| Quantity      |                                   |               |         |             |                   |        | 24     | Deliv    | ery Due     | )3-August- | 2020   |              |             |           |                |     |
| Price         |                                   |               |         |             |                   | 12     | 29.00  |          | Weight      |            |        | 0 V          | olume       |           |                | 0   |
| Goods         |                                   |               |         |             |                   | 25     | 58.00  |          |             |            |        |              |             |           |                |     |
|               | Complete                          |               |         |             |                   |        |        |          |             |            |        |              |             |           |                |     |
| Nominal 🌆     | Cost Centres 😋 Jol                | b costing 🔊 🛛 | Intras  | stats 🚖 1   | Fotals <i>ञ्च</i> |        |        |          |             |            |        |              |             |           |                |     |
|               |                                   |               |         |             |                   |        |        |          |             |            |        | aa dhi 🛛 📼   |             | Discord 🛱 | L loci-s       |     |
|               |                                   |               |         |             |                   |        |        |          |             |            | , A    | Ken          | nove 🗡      | Discard 1 | Upda           | e 😶 |

The quantities on the Order will remain as they were originally input. Only the GRN and relating Invoice will reflect the over-delivery quantity increase.

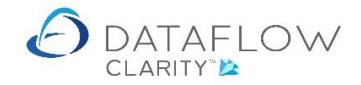

#### Part receiving orders

There are two routines available for part receiving orders. The first routine was outlined at the beginning of this guide where you can simply use the right click deliver order or the deliver button from the Orders browse window then simply remove the unwanted lines, or modify the quantity etc.

The method above is practical should you not have many lines on the order. The method explained below may prove a more efficient way of matching a part received order containing many lines. For the example below I have created a new Purchase Order consisting of six lines and I only wish to deliver two of the lines. My new order is highlighted in green, with the current status in blue below:

| 🙆 Dataf         | low Clarity [Pu       | irchase | Orders]      |                                  |                                        |                   |                |                                    |                |                 |              | -        | - 0                       | ×            |
|-----------------|-----------------------|---------|--------------|----------------------------------|----------------------------------------|-------------------|----------------|------------------------------------|----------------|-----------------|--------------|----------|---------------------------|--------------|
| Sales Le        | dger Sal              | es Ord  | ers Purcha   | ise Ledger                       | Purchase Orders                        | Nominal           | Ledge          | er Audit Timesheets Sys            | Corr           | npany Miles Bro | own and Sons | & Co.    | <ul> <li>User:</li> </ul> | ЈРВ ▼        |
| Orders<br>Docum | Goods<br>Received Inv | oices   | Accruals Aut | Approve<br>Orders<br>thorisation | New<br>Punchout Order Setu<br>Punchout | cXml<br>Jp Wizard | Repo<br>All Re | prting<br>sports                   |                |                 |              |          |                           |              |
| Authoris        | ed Released           | Туре    | Order Refere | nce Status                       | 5                                      | Account Co        | ode A          | Account Name                       | Date           | Due Date        | Amount       | Currency | Amount O/S                | s 🗞          |
| •               |                       | ORD     | 0000007834   | Outsta                           | anding                                 | DBW001            | C              | e Burgh Wine Merchants Ltd         | 03-Aug-2020    | 03-Aug-2020     | £ 1,876.75   |          | £ 1,876.75                | fers         |
| ۰               |                       | ORD     | 0000007833   | Outsta                           | anding                                 | DBW001            | 0              | e Burgh Wine Merchants Ltd         | 03-Aug-2020    | 03-Aug-2020     | £ 333.60     |          | £ 333.60                  | <sup>ت</sup> |
| •               |                       | ORD     | 0000007832   | Outsta                           | anding                                 | DBW001            | C              | e Burgh Wine Merchants Ltd         | 03-Aug-2020    | 03-Aug-2020     | £ 442.56     |          | £ 442.56                  | 5            |
| ٠               |                       | ORD     | 0000007831   | Outsta                           | anding                                 | DBW001            | 0              | e Burgh Wine Merchants Ltd         | 03-Aug-2020    | 03-Aug-2020     | £ 699.59     |          | £ 699.59                  | 3            |
| •               |                       | ORD     | 0000007830   | Part D                           | elivered, part invoiced                | DB0001            | C              | Deeside Brewery Ltd                | 29-Jun-2020    | 29-Jun-2020     | £ 64.29      |          | £ 26.15                   | ī            |
| •               |                       | ORD     | 0000007826   | Part D                           | elivered, part invoiced                | CPM001            | c              | Campbells Prime Meat Ltd           | 01-Jul-2020    | 01-Jul-2020     | £ 518.40     |          | £ 109.00                  | 2            |
| •               |                       | ORD     | 0000007825   | Outsta                           | anding                                 | 5M                | 5              | M Quality Rail Services Ltd        | 12-Aug-2020    | 12-Aug-2020     | £ 240.00     |          | £ 240.00                  | 3            |
| ٠               |                       | ORD     | 0000007823   | Outsta                           | anding                                 | 5M                | 5              | M Quality Rail Services Ltd        | 09-Jul-2020    | 09-Jul-2020     | £ 1,200.00   |          | £ 1,200.00                | 2            |
| •               | <u></u>               | ORD     | 0000007822   | Outsta                           | anding                                 | BRAT              | е              | Bratford Design Services           | 14-Jun-2020    | 20-Aug-2020     | £ 50,868.00  |          | £ 50,868.00               | 2            |
| ٠               |                       | ORD     | 0000007821   | Outsta                           | anding                                 | 5M                | 5              | M Quality Rail Services Ltd        | 14-Jun-2020    | 14-Aug-2020     | £ 55,200.00  |          | £ 55,200.00               | 2            |
| •               |                       | ORD     | 0000007820   | Outsta                           | anding                                 | 5M                | 5              | M Quality Rail Services Ltd        | 08-Mar-2020    | 08-Mar-2020     | £ 2,620.25   |          | £ 2,620.25                | 5            |
| ٠               |                       | ORD     | 0000007819   | Outsta                           | anding                                 | AUDIO             | A              | udio Supply and Rental Services bu | 04-May-2020    | 04-May-2020     | £ 3,260.62   |          | £ 3,260.62                | 2            |
| •               |                       | ORD     | 0000007818   | Outsta                           | anding                                 | AUDIO             | A              | udio Supply and Rental Services bu | 04-May-2020    | 04-May-2020     | £ 323.12     |          | £ 323.12                  | 2            |
| •               |                       | ORD     | 0000007817   | Outsta                           | anding                                 | NOVES             | N              | loves Consultancy&Design Ltd       | 01-Jun-2020    | 01-Jun-2020     | £ 117.50     |          | £ 117.50                  | c            |
| •               |                       | ORD     | 0000007816   | Part ir                          | ivoiced                                | NOVES             | N              | loves Consultancy&Design Ltd       | 01-Mar-2020    | 01-Mar-2020     | £ 94,000.00  |          | £ 11,750.00               | J L          |
| ·               |                       |         |              | 1                                | Ш                                      |                   |                |                                    |                |                 |              |          | •                         |              |
| Outstand        | ling                  |         |              |                                  |                                        |                   |                |                                    |                |                 | H 4 P H      | Page     | 1 of 2                    |              |
| Clear fi        | ilter 📡               |         |              |                                  |                                        |                   |                | C                                  | Deliver 🕸 🛛 Ir | woice 🔛         | Add 🖶 M      | lodify 🥖 | Remove 🗙                  |              |

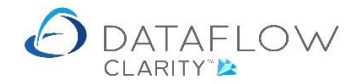

Click on the Goods Received icon (Orange arrow) and either use the right click Add Delivery highlighted in blue or click on the Add between button highlighted in green on the footer of the window below.

| 👌 Datai | flow Clar         | ity (Pı | urcha    | e Receipts   | ;]                |             |                   |                   |           |             |             |            |          |               |              | -          |            | ×     |
|---------|-------------------|---------|----------|--------------|-------------------|-------------|-------------------|-------------------|-----------|-------------|-------------|------------|----------|---------------|--------------|------------|------------|-------|
|         |                   |         |          |              |                   |             |                   |                   |           |             |             |            | Compar   | ny Miles Brow | n and Sons & | Co. 🔻      | User:      | јрв т |
| Sales L | edger             | Sa      | les Or   | ders         | Purchase Ledg     | er Purc     | ase Orders        | Nomin             | al Ledger | Audit       | Timesheets  | System     |          |               |              |            |            |       |
| Orders  | Goods<br>Received | d Inv   | voices   | Accrua       | Approve<br>Orders | Puncho      | w<br>ut Order Set | cXml<br>up Wizard | Reportin  | ig          |             |            |          |               |              |            |            |       |
| Docu    | nent Pro          | cessi   | ng       |              | Authorisati       | on          | Punchout          |                   | Ап керог  | ts          | 1           |            |          |               |              | 1          |            | _     |
| Release | d Type            | Deliv   | very F   | eference     | Status            | Account Coo | le Account N      | ame               |           | Date        | Due Date    | Amount     | Currency | Amount O/S    | Last sent as | Email to   |            | ₽     |
|         | DEL               | 000     | 0008     | 510          | Outstanding       | 5M          | 5M Qualit         | / Rail Serv       | ices Ltd  | 29-Jun-2020 | 29-Jun-2020 | £ 126.00   |          | £ 126.00      |              |            |            | ilter |
|         | DEL               | 000     | 0 🤹      | Refresh      |                   |             | 5M Quality        | / Rail Serv       | ices Ltd  | 29-Jun-2020 | 09-Jul-2020 | £ 2,400.00 |          | £ 2,400.00    |              |            |            |       |
|         | DEL               | 000     | 0 🛖      | Add Delive   | ery               | W001        | De Burgh          | Wine Merc         | hants Ltd | 29-Jun-2020 | 01-Jul-2020 | £ 187.19   |          | £ 187.19      |              | Accounts@c | deburghste | ē     |
|         | DEL               | 000     | 0 🥖      | Modify De    | livery            | 4001        | Campbells         | Prime Me          | at Ltd    | 29-Jun-2020 | 01-Jul-2020 | £ 54.50    |          | £ 54.50       |              | accounts@0 | Campbells- | -     |
|         |                   |         | ×        | Remove D     | elivery           |             |                   |                   |           |             |             |            |          |               |              |            |            |       |
|         |                   |         | ٩        | View Deliv   | rery              |             |                   |                   |           |             |             |            |          |               |              |            |            |       |
|         |                   |         |          | View scan    | ned documents     |             |                   |                   |           |             |             |            |          |               |              |            |            |       |
|         |                   |         | -        | Attach sca   | inned document    |             |                   |                   |           |             |             |            |          |               |              |            |            |       |
|         |                   |         |          | Invoice 00   | 00008510          |             |                   |                   |           |             |             |            |          |               |              |            |            |       |
|         |                   |         | <u>i</u> | Hold 0000    | 008510            |             |                   |                   |           |             |             |            |          |               |              |            |            |       |
|         |                   |         | R        | Clear filter | C/                |             |                   |                   |           |             |             |            |          |               |              |            |            |       |
|         |                   |         | Σ        | Sum selec    | ted cells         |             |                   |                   |           |             |             |            |          |               |              |            |            |       |
|         |                   |         | -        | Copy to C    | lipboard          |             |                   |                   |           |             |             |            |          |               |              |            |            |       |
|         |                   |         | m        | Columns      |                   |             |                   |                   |           |             |             |            |          |               |              |            |            |       |
|         |                   |         |          | Window       |                   | +           |                   |                   |           |             |             |            |          |               |              |            |            |       |
| •       |                   |         |          |              |                   |             | ш                 |                   |           |             |             |            |          |               |              |            | •          |       |
| Outstan | ding              |         |          |              |                   |             |                   |                   |           |             |             |            |          | н             | 4 🕨 H        | Page 1     | of 1       |       |
| Clear f | ilter 喉           |         |          |              |                   |             |                   |                   |           |             |             |            | Invoi    | ce 📄 🗛        | id 🜵 🛛 Mo    | dify 🥖 Re  | move 🗙     |       |

Clicking opens up a new delivery window. The first thing you'll need to do is chose the account code for which the associated order was raised, highlighted in orange, then click on the Details tab highlighted in yellow below:

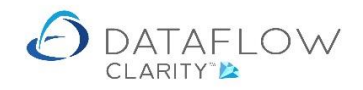

| 🙆 New Delivery |                                                                      |                    | -       |       | ×    |
|----------------|----------------------------------------------------------------------|--------------------|---------|-------|------|
| Header 📄 Deta  | ils 经 Lines 들                                                        |                    |         |       |      |
| Supplier       |                                                                      |                    |         |       |      |
| Account        | DBW001   De Burgh Wine Merchants Ltd                                 |                    |         |       | •    |
| Name           | De Burgh Wine Merchants Ltd De Burgh Wine Merchants Ste              | lerchants Ltd      |         |       |      |
| Department     | Dalkeith<br>Midlothian                                               | aving              |         |       |      |
| Line 1         | Fordel Mains Steading EH22 2PQ                                       |                    |         |       |      |
| Line 2         | Dalkeith                                                             |                    |         |       |      |
| Line 3         |                                                                      |                    |         |       |      |
| Town           | Midlothian                                                           |                    |         |       |      |
| County         |                                                                      |                    |         |       |      |
| Postcode       | EH22 2PQ                                                             |                    |         |       |      |
| Country        |                                                                      |                    |         |       |      |
| Email address  |                                                                      |                    |         |       |      |
|                |                                                                      |                    |         |       |      |
|                |                                                                      |                    |         |       |      |
|                |                                                                      |                    |         |       |      |
|                |                                                                      |                    |         |       |      |
|                |                                                                      |                    |         |       |      |
|                |                                                                      |                    |         |       |      |
| Supplier 🛃 Re  | ferences 😥                                                           |                    |         |       |      |
| Delivery 🐒 No  | tes 🖳 Analysis 🔬 Miscellaneous 🚉 International 🞆 Defaults 🧲 Totals , | 1                  |         |       |      |
|                |                                                                      | Add 🖶 Remove 🗙 Dia | scard 🗂 | Updat | te 🛞 |

Within the Details tab right click the mouse and choose the operation or nvert, highlighted in orange below:

| 🙆 New Delivery |             |              |          |       |          |      |          |         |      |                 |      |            |      |          |       | -     |            | ×    |
|----------------|-------------|--------------|----------|-------|----------|------|----------|---------|------|-----------------|------|------------|------|----------|-------|-------|------------|------|
| Header 📄 Deta  | ails 🥰 Li   | ines }⊟      |          |       |          |      |          |         |      |                 |      |            |      |          |       |       |            |      |
| Lines          |             |              |          |       |          |      |          |         |      |                 |      |            |      |          |       |       |            |      |
| Notes          |             |              | Quantity | Price | Goods    | Net  | VAT Code | VAT %   | VAT  | Nominal Code    |      |            |      |          |       |       |            |      |
|                |             |              | 0.00     | 0.00  | 0.00     | 0.00 | 1        | 20.00 % | 0.00 | EQP HIRE        |      |            |      |          |       |       |            |      |
|                | 👍 Add       | l line       |          |       |          |      |          |         |      |                 |      |            |      |          |       |       |            |      |
|                | × Rem       | nove line    |          |       |          |      |          |         |      |                 |      |            |      |          |       |       |            |      |
|                | 🛃 Sup       | oplier items |          |       |          |      |          |         |      |                 |      |            |      |          |       |       |            |      |
|                | 📄 Con       | ivert        |          |       |          |      |          |         |      |                 |      |            |      |          |       |       |            |      |
|                | Colu        | umns         | •        |       |          |      |          |         |      |                 |      |            |      |          |       |       |            |      |
|                | 🔲 🔛 Win     | idow         | •        |       |          |      |          |         |      |                 |      |            |      |          |       |       |            |      |
| Details        |             |              |          |       |          |      |          |         |      |                 |      |            |      |          |       |       | <b>*</b> 1 | ìΧ   |
| Item Code      |             |              |          |       |          |      |          |         |      |                 |      |            |      |          |       |       |            |      |
| Description    |             |              |          |       |          |      |          |         |      | Discount %      |      |            |      |          |       |       |            | 0    |
|                |             |              |          |       |          |      |          |         |      | Discount Amount |      |            |      |          |       |       | 0          | .00  |
|                |             |              |          |       |          |      |          |         |      | Net Amount      |      |            |      |          |       |       | 0          | .00  |
| Quantity       |             |              |          |       |          |      |          |         | 0    | Vat             | 1    | Standard R | ated |          |       |       | 20.        | 0%   |
| Price          |             |              |          |       |          |      |          | 0.      | 00   | Vat Amount      |      |            |      |          |       |       | 0          | .00  |
| Goods          |             |              |          |       |          |      |          | 0.      | 00   | Delivery Due    | 04-A | ugust-2020 |      |          |       |       |            |      |
|                |             |              |          |       |          |      |          |         |      | Weight          |      |            | (    | Volume   |       |       |            | 0    |
|                |             |              |          |       |          |      |          |         |      |                 |      |            |      |          |       |       |            |      |
|                |             |              |          |       |          |      |          |         |      |                 |      |            |      |          |       |       |            |      |
| Nominal 🏰 Co   | ost Centres | s 😋 Job      | costing  | In    | trastats | ۱    | Fotals 💐 |         |      |                 |      |            |      |          |       |       |            |      |
| L              |             |              |          |       |          |      |          |         |      |                 |      | A          | d 🜵  | Remove 🗙 | Disca | ard 🖞 | Upda       | te 📀 |

Clicking Convert takes you into the Converting Order Documents to Delivery Lines window. This window displays all open orders for the selected supplier account.

From here you can consolidate multiple orders into a single GRN, or take selection lines of different orders and consolidate those into a single GRN. This process is explained further down. For now I'm simply going to part receive a single order using this method.

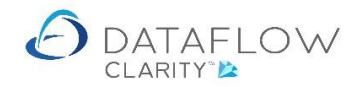

Firstly select your order by left clicking on it, highlighted in blue below. Then click on the <u>lines</u> button, highlighted in <u>orange</u> below:

| New Delivery     |          | ng Order Docum  | ionts to | Delivery lines   |         |           |             |          |           |       | _      |         | 7       |            | ×    |
|------------------|----------|-----------------|----------|------------------|---------|-----------|-------------|----------|-----------|-------|--------|---------|---------|------------|------|
| leader 📄 Details |          | ng order boedin | ienes o  | 5 Delivery lines |         |           |             |          |           |       |        |         |         |            |      |
| Lines            | Address  |                 |          |                  |         | •         |             |          |           |       |        |         | _       |            |      |
| Notes            | Selected | d Reference     | Туре     | Date             | Our Ref | Their Ref | Due Date    | Total    | Goods O/s |       |        |         |         |            |      |
|                  |          | 0000007834      | ORD      | 03-Aug-2020      |         |           | 03-Aug-2020 | 1,876.75 | 1,563.96  |       |        |         |         |            |      |
|                  |          | 000007833       | ORD      | 03-Aug-2020      |         |           | 03-Aug-2020 | 333.60   | 278.00    |       |        |         |         |            |      |
|                  |          | 000007832       | ORD      | 03-Aug-2020      |         |           | 03-Aug-2020 | 442.56   | 368.80    |       |        |         |         |            |      |
|                  |          | 0000007831      | ORD      | 03-Aug-2020      |         |           | 03-Aug-2020 | 699.59   | 582.99    |       |        |         |         |            |      |
|                  |          |                 |          |                  |         |           |             |          |           |       |        |         |         |            |      |
|                  |          |                 |          |                  |         |           |             |          |           |       |        |         |         |            |      |
| tails            |          |                 |          |                  |         |           |             |          |           |       |        |         |         | <b>→</b> ( | ¢,   |
| Item Code        |          |                 |          |                  |         |           |             |          |           |       |        |         |         |            |      |
| escription       |          |                 |          |                  |         |           |             |          |           |       |        |         |         |            | 0    |
|                  |          |                 |          |                  |         |           |             |          |           |       |        |         |         | 0          | .00  |
|                  |          |                 |          |                  |         |           |             |          |           |       |        |         |         | 0          | .00  |
| Quantity         |          |                 |          |                  |         |           |             |          |           |       |        |         |         | 20.        | 0%   |
| Price            |          |                 |          |                  |         |           |             |          |           |       |        |         |         | 0          | .00  |
| Goods            | _        |                 |          |                  |         |           |             |          |           |       |        |         |         |            |      |
|                  |          |                 |          |                  |         |           |             |          |           |       |        |         |         |            | 0    |
|                  |          |                 |          |                  |         |           |             |          |           |       |        |         |         |            |      |
|                  |          |                 |          |                  |         |           |             |          | нч        | • •   | Page 1 | of      | 1       |            |      |
| ominal 🌆 Cost (  |          |                 |          |                  |         |           |             | C        | Convert   | Lines |        | Close 🔀 | ī 📖     |            |      |
|                  |          |                 |          |                  |         |           |             |          |           | Add 👕 | Remov  | /e X    | Discard | Upda       | te ( |

Clicking the Lines button opens up a new window listing all the available lines for the selected order. I have ticked the lines I wish to include in my GRN. I have also reduced the received quantity for FR25 from 3 to 2 by double clicking the Quantity field and entering the required value, highlighted in blue below.

|   | 👌 New Delivery     |             |                             |                                |          |             |              |        |          |           |      | -     |        | $\times$ |
|---|--------------------|-------------|-----------------------------|--------------------------------|----------|-------------|--------------|--------|----------|-----------|------|-------|--------|----------|
|   | Header 📄 Details 🖁 | 🙆 Convertin | n <mark>g Order</mark> Docu | ments to Delivery lines        |          |             |              |        | -        |           | ×    |       |        |          |
| Г | Lines              | Reference 0 | 000007834                   |                                |          |             |              |        |          |           |      |       |        |          |
|   | Notes              | Selected    | Stock Code                  | Notes                          | Quantity | Measure     | Quantity O/s | Price  | Goods    | Goods O/s |      |       |        |          |
|   |                    |             | FR21                        | Chateau Beauregard Ducasse     | 1        | Dozen       | 1.00         | 129.00 | 129.00   | 129.00    |      |       |        |          |
|   |                    |             | FR23                        | Chablis Domaine Seguinot       | 1        | Dozen       | 1.00         | 149.00 | 149.00   | 149.00    |      |       |        |          |
|   |                    |             | FR25                        | Consolation 'Juliette'         | 2        | BOXES of 10 | 3.00         | 155.99 | 311.98   | 467.97    |      |       |        |          |
|   |                    |             | FR27                        | Consolation 'Red Socks'        | 2        | BOXES of 10 | 2.00         | 120.60 | 0.00     | 241.20    |      |       |        |          |
|   |                    |             | FR28                        | Consolation 'Wild Boar' Syrah, | 4        | BOXES of 10 | 4.00         | 119.20 | 0.00     | 476.80    |      |       |        |          |
|   |                    |             | FR5                         | Pinot Noir Touraine Domaine    | 1        | Dozen       | 1.00         | 99.99  | 0.00     | 99.99     |      |       |        |          |
|   | Details            |             |                             |                                |          |             |              |        |          |           |      | _     | + A    | ×        |
|   | Item Code          |             |                             |                                |          |             |              |        |          |           |      |       |        |          |
|   | Description        |             |                             |                                |          |             |              |        |          |           |      | _     |        |          |
|   | Description        |             |                             |                                |          |             |              |        |          |           |      |       | 0.(    | 00       |
|   |                    |             |                             |                                |          |             |              |        |          |           |      |       | 0.(    | 00       |
|   | Quantity           |             |                             |                                |          |             |              |        |          |           |      |       | 20.0   | %        |
|   | Price              |             |                             |                                |          |             |              |        |          |           |      |       | 0.(    | 00       |
|   | Goods              |             |                             |                                |          |             |              |        |          |           |      |       |        | - 1      |
|   |                    |             |                             |                                |          |             |              |        |          |           |      |       |        | 0        |
|   |                    |             |                             |                                |          |             |              |        |          |           |      |       |        | - 11     |
|   |                    |             |                             |                                |          |             |              |        | Conde    | EO        |      |       |        |          |
|   | Nominal 🏰 Cost C   |             |                             |                                |          |             |              |        | Goods    | 50        | 5.50 |       |        |          |
|   |                    |             |                             |                                |          |             | Convert      |        | ocuments | Close     | Disc | ard 🛱 | Undati | e 🛞      |
|   |                    |             |                             |                                |          |             |              |        |          |           | 0.50 |       | spaare |          |

To add the selected lines to the GRN click the <u>convert</u> button, highlighted in orange above. Once you click the Convert button the selected lines are added to the GRN behind the Converting Order Documents to Delivery lines window, highlighted in <u>blue</u> below.

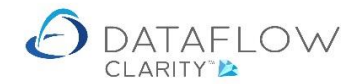

The completed lines are now greyed with a Quantity of 0 within the Converting Order Documents to Delivery lines window, highlighted in yellow below.

| 🙆 New D | elivery   |              |              |                                |          |             |              |        |           |           |      | _      |            | ×    |
|---------|-----------|--------------|--------------|--------------------------------|----------|-------------|--------------|--------|-----------|-----------|------|--------|------------|------|
| Header  | Details   | 🛆 Convertin  | g Order Docu | ments to Delivery lines        |          |             |              |        | _         |           | ×    |        |            |      |
| Lines   | _         | Reference 00 | 000007834    |                                |          |             |              |        |           |           |      |        |            |      |
| Item Co | de Notes  | Selected     | Stock Code   | Notes                          | Quantity | Measure     | Quantity O/s | Price  | Goods     | Goods O/s |      | le Cos | t Centre   |      |
| FR21    | Chatea    |              | FR21         | Chateau Beauregard Ducasse     | 0        | Dozen       | 0.00         | 129.00 | 0.00      | 0.00      |      | Sta    | ines       |      |
| FR23    | Chablis   |              | FR23         | Chablis Domaine Seguinot       | 0        | Dozen       | 0.00         | 149.00 | 0.00      | 0.00      |      |        |            |      |
| FR25    | Consola   |              | FR25         | Consolation 'Juliette'         | 1        | BOXES of 10 | 1.00         | 155.99 | 155.99    | 155.99    |      |        |            |      |
|         |           |              | FR27         | Consolation 'Red Socks'        | 2        | BOXES of 10 | 2.00         | 120.60 | 0.00      | 241.20    |      |        |            |      |
|         |           |              | FR28         | Consolation 'Wild Boar' Syrah, | 4        | BOXES of 10 | 4.00         | 119.20 | 0.00      | 476.80    |      |        |            |      |
|         |           |              | FR5          | Pinot Noir Touraine Domaine    | 1        | Dozen       | 1.00         | 99.99  | 0.00      | 99.99     |      |        |            |      |
| Details |           |              |              |                                |          |             |              |        |           |           |      |        | <b>→</b> 1 | ů ×  |
| Item C  | ode FR25  | 5            |              |                                |          |             |              |        |           |           |      |        |            |      |
| Descrip | tion Cons |              |              |                                |          |             |              |        |           |           |      |        |            | 0    |
|         |           |              |              |                                |          |             |              |        |           |           |      |        | 0          | .00  |
|         |           |              |              |                                |          |             |              |        |           |           |      |        | 311        | .98  |
| F       | acks      |              |              |                                |          |             |              |        |           |           |      |        | 20.        | 0%   |
|         |           |              |              |                                |          |             |              |        |           |           |      |        | 62         | .40  |
| Qua     | ntity     |              |              |                                |          |             |              |        |           |           |      |        |            |      |
|         | Price     |              |              |                                |          |             |              |        |           |           |      |        |            | 0    |
| G       | oods      |              |              |                                |          |             |              |        |           |           |      |        |            |      |
|         | Co        |              |              |                                |          |             |              |        | Goods     | 15        | 5.99 |        |            |      |
| Nominal | Cost C    |              |              |                                |          |             | Conver       |        | Documents | Close     | X    |        |            |      |
|         |           | 1            |              |                                |          |             |              | Ad     | R         | emove X   | Dis  | card f | 1 Upda     | te 🛞 |

The FR25 line I partially received now displays an adjusted remaining Quantity of 1, highlighted in green below.

Once you have completed the line selection for the GRN click the selection, highlighted in red above.

Clicking Close returns you to the GRN containing the chosen order lines shown in the image below. From here you may still continue to make amendments should you wish to do so.

| 🗿 New Deliv          | ery                    |                   |                |          |        |        |              |         |            |         |       |              | -        |        |
|----------------------|------------------------|-------------------|----------------|----------|--------|--------|--------------|---------|------------|---------|-------|--------------|----------|--------|
| leader 📄             | Details i∰ Lines i≣    |                   |                |          |        |        |              |         |            |         |       |              |          |        |
| Lines                |                        |                   |                |          |        |        |              |         |            |         |       |              |          |        |
| Item Code            | Notes                  | Pa                | ks Pack Size   | Quantity | Price  | Goods  | Delivery Due | Net     | VAT Code   | VAT %   | VAT   | Nominal Code | e Cost C | Centre |
| FR21                 | Chateau Beauregard     | Ducasse 1.        | 00 Dozen       | 12.00    | 129.00 | 129.00 | 03-Aug-2020  | 129.00  | 1          | 20.00 % | 25.80 | EQP HIRE     | Staine   | s      |
| FR23                 | Chablis Domaine Seg    | uinot 1.          | 00 Dozen       | 12.00    | 149.00 | 149.00 | 03-Aug-2020  | 149.00  | 1          | 20.00 % | 29.80 | EQP HIRE     |          |        |
| FR25                 | Consolation 'Juliette' | 2.                | 00 BOXES of 10 | 20.00    | 155.99 | 311.98 | 03-Aug-2020  | 311.98  | 1          | 20.00 % | 62.40 | EQP HIRE     |          |        |
| Details<br>Item Code | e FR25                 |                   |                |          |        |        |              |         |            |         |       |              |          | ÷ ú    |
| Description          | Consolation 'Juliett   | e' Roussanne , 20 | 017            |          |        |        | Discount %   |         |            |         |       |              |          |        |
|                      |                        |                   |                |          |        | Dis    | count Amount |         |            |         |       |              |          | 0.     |
|                      |                        |                   |                |          |        |        | Net Amount   |         |            |         |       |              |          | 311.   |
| Pack                 | cs 2 1                 | BOXES of 10       |                |          |        | -      | Vat          | 1       | Standard F | Rated   |       |              |          | 20.0   |
|                      |                        |                   |                |          |        | 0      | Vat Amount   |         |            |         |       |              |          | 62.    |
| Quantit              | ty                     |                   |                |          | 2      | .0     | Delivery Due | 03-Augu | st-2020    |         |       |              |          |        |
| Pric                 | e                      |                   |                |          | 155.9  | 9      | Weight       |         |            | 0       | Volur | ne           |          |        |
| Good                 | ls                     |                   |                |          | 311.9  | 8      | - (          |         |            |         | ,     |              |          |        |
|                      |                        |                   |                |          |        |        |              |         |            |         |       |              |          |        |
|                      | Complete               |                   |                |          |        |        |              |         |            |         |       |              |          |        |
| Nominal 禛            | Cost Centres           | ob costing 亥 🛛 Ir | itrastats 🍙 To | tals 👼   |        |        |              |         |            |         |       |              |          |        |

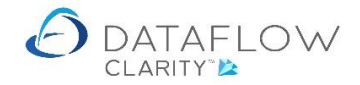

Once you have completed the GRN click the update o button highlighted below in orange to create the GRN.

| 🙆 New Deliv | ery                              |        |              |             |        |        |               |           |            |         |       |             | -        |       | ×   |
|-------------|----------------------------------|--------|--------------|-------------|--------|--------|---------------|-----------|------------|---------|-------|-------------|----------|-------|-----|
| Header 📄    | Details j⊈ Lines j⊟              |        |              |             |        |        |               |           |            |         |       |             |          |       |     |
| Lines       |                                  |        |              |             |        |        |               |           |            |         |       |             |          |       |     |
| Item Code   | Notes                            | Packs  | Pack Size    | Quantity    | Price  | Goods  | Delivery Due  | Net       | VAT Code   | VAT %   | VAT   | Nominal Cod | e Cost C | entre |     |
| FR21        | Chateau Beauregard Ducasse       | 1.00   | Dozen        | 12.00       | 129.00 | 129.00 | 03-Aug-2020   | 129.00    | 1          | 20.00 % | 25.80 | EQP HIRE    | Staine   | s     |     |
| FR23        | Chablis Domaine Seguinot         | 1.00   | Dozen        | 12.00       | 149.00 | 149.00 | 03-Aug-2020   | 149.00    | 1          | 20.00 % | 29.80 | EQP HIRE    |          |       |     |
| FR25        | Consolation 'Juliette'           | 2.00   | BOXES of 10  | 20.00       | 155.99 | 311.98 | 03-Aug-2020   | 311.98    | 1          | 20.00 % | 62.40 | EQP HIRE    |          |       |     |
|             |                                  |        |              |             |        | _      |               |           |            |         |       |             |          |       |     |
| Details     |                                  |        |              |             |        | Up     | date complete |           | ×          |         |       |             |          | - ų   | . × |
| Item Cod    | e FR25                           |        |              |             |        |        |               |           |            |         |       |             |          |       |     |
| Description | Consolation 'Juliette' Roussanne | , 2017 | ,            |             |        |        | cument 000000 | s lo upda | tea:       |         |       |             |          |       | 0   |
|             |                                  |        |              |             |        |        |               |           | × 1        |         |       |             |          | 0.    | 00  |
|             |                                  |        |              |             |        |        |               |           | <u> </u>   |         |       |             |          | 311.  | 98  |
| Pac         | cs 2 BOXES of 10                 |        |              |             |        | •      | Vat           | 1         | Standard F | Rated   |       |             |          | 20.0  | /%  |
|             |                                  |        |              |             |        | 0      | Vat Amount    |           |            |         |       |             |          | 62.   | 40  |
| Quanti      | ty                               |        |              |             | 2      | 0      | Delivery Due  | 03-Augu   | st-2020    |         |       |             |          |       |     |
| Prie        | ce                               |        |              |             | 155.9  | 9      | Weight        |           |            | 0       | Volur | ne          |          |       | 0   |
| Good        | ds                               |        |              |             | 311.9  | 8      |               |           |            |         |       |             |          |       |     |
|             | Complete                         |        |              |             |        |        |               |           |            |         |       |             |          |       |     |
| Nominal 🏰   | Cost Centres 🚓 Job costing 🧭     | Intra  | stats 🍙 Tota | ls <i>i</i> |        |        |               |           |            |         |       |             |          |       |     |
|             |                                  |        |              |             |        |        |               |           | A          | dd 🌵    | Remov | e 🗙 Disc    | ard 🗂    | Updat | e 🛞 |

The Goods Received window now displays my new GRN, highlighted in blue below.

| 👌 Dataflo         | ow Clar                  | ity [Purchase Rece | eipts]                  |                   |                             |                          |             |             |            |          |               |              | -          |           | ×      |
|-------------------|--------------------------|--------------------|-------------------------|-------------------|-----------------------------|--------------------------|-------------|-------------|------------|----------|---------------|--------------|------------|-----------|--------|
|                   |                          |                    |                         |                   |                             |                          |             |             |            | Company  | y Miles Brown | and Sons &   | Co. 🔻      | User:     | JPB *  |
| Sales Leo         | lger                     | Sales Orders       | Purchase Led            | ger Purcha        | se Orders                   | Nominal Ledger           | Audit       | Timesheets  | System     |          |               |              |            |           |        |
| Orders R<br>Docum | Goods<br>Goods<br>eceive | Invoices Acc       | Tuals Approve<br>Orders | e New<br>Punchout | ₽<br>Order Setu<br>Punchout | cXml<br>p Wizard All Rep | ing<br>orts |             |            |          |               |              |            |           |        |
| Released          | Туре                     | Delivery Referer   | nce Status              | Account Code      | Account Na                  | me                       | Date        | Due Date    | Amount     | Currency | Amount O/S    | Last sent as | Email to   |           | ⊳      |
|                   | DEL                      | 0000008518         | Outstanding             | DBW001            | De Burgh V                  | Vine Merchants Lt        | 04-Aug-2020 | 04-Aug-2020 | £ 707.98   |          | £ 707.98      |              |            |           | ilters |
|                   | DEL                      | 0000008510         | Outstanding             | 5M                | 5M Quality                  | Rail Services Ltd        | 29-Jun-2020 | 29-Jun-2020 | £ 126.00   |          | £ 126.00      |              |            |           |        |
| Ð                 | DEL                      | 0000008508         | Outstanding             | 5M                | 5M Quality                  | Rail Services Ltd        | 29-Jun-2020 | 09-Jul-2020 | £ 2,400.00 |          | £ 2,400.00    |              |            |           |        |
|                   | DEL                      | 0000008507         | Outstanding             | DBW001            | De Burgh V                  | Vine Merchants Lt        | 29-Jun-2020 | 01-Jul-2020 | £ 187.19   |          | £ 187.19      |              | Accounts   | @deburghs | st     |
| Ē                 | DEL                      | 0000008506         | Outstanding             | CPM001            | Campbells                   | Prime Meat Ltd           | 29-Jun-2020 | 01-Jul-2020 | £ 54.50    |          | £ 54.50       |              | accounts   | @Campbell | ls     |
|                   |                          |                    |                         |                   | 11                          |                          |             |             |            |          |               |              |            |           |        |
| Outstandi         | na                       |                    |                         |                   | m                           |                          |             |             |            |          |               |              | Dage 1     | of 1      |        |
| Clear fil         | ter 📡                    |                    |                         |                   |                             |                          |             |             |            | Invoic   | e 📄 🛛 Ad      | d 💠 🛛 Mod    | lify 🥖 🛛 R | lemove X  |        |

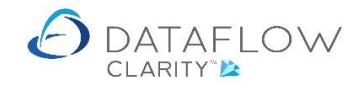

| 🙆 Dataflov          | v Clarity [Pu          | ırchase | Orders]               |                                                     |                        |                                     |                |                 |              | -        | - 0                       | >      |
|---------------------|------------------------|---------|-----------------------|-----------------------------------------------------|------------------------|-------------------------------------|----------------|-----------------|--------------|----------|---------------------------|--------|
| Salas Loda          | or Col                 | oc Ord  | ara Durabaca          | Lodger Durchage Orders                              | Nominal Lo             | laar Audit Timesheete S             | Con            | npany Miles Bro | own and Sons | & Co.    | <ul> <li>User:</li> </ul> | JPE    |
| Orders G<br>Documen | oods Inv<br>ceived Inv | oices   | Accruals App<br>Autho | rove<br>ders Punchout Order Se<br>risation Punchout | cXml<br>tup Wizard All | porting<br>Reports                  | ystem          |                 |              |          |                           |        |
| Authorised          | Released               | Туре    | Order Reference       | Status                                              | Account Code           | Account Name                        | Date           | Due Date        | Amount       | Currency | Amount O/                 | s      |
| •                   |                        | ORD     | 0000007834            | Part delivered                                      | DBW001                 | De Burgh Wine Merchants Ltd         | 03-Aug-2020    | 03-Aug-2020     | £ 1,876.75   |          | £ 1,168.7                 | 7      |
| ۰                   |                        | ORD     | 0000007833            | Outstanding                                         | DBW001                 | De Burgh Wine Merchants Ltd         | 03-Aug-2020    | 03-Aug-2020     | £ 333.60     |          | £ 333.6(                  | 0      |
| •                   |                        | ORD     | 0000007832            | Outstanding                                         | DBW001                 | De Burgh Wine Merchants Ltd         | 03-Aug-2020    | 03-Aug-2020     | £ 442.56     |          | £ 442.5                   | 6      |
| ٠                   |                        | ORD     | 0000007831            | Outstanding                                         | DBW001                 | De Burgh Wine Merchants Ltd         | 03-Aug-2020    | 03-Aug-2020     | £ 699.59     |          | £ 699.5                   | 9      |
| •                   |                        | ORD     | 0000007830            | Part Delivered, part invoiced                       | DB0001                 | Deeside Brewery Ltd                 | 29-Jun-2020    | 29-Jun-2020     | £ 64.29      |          | £ 26.1                    | 5      |
| ۰                   |                        | ORD     | 0000007826            | Part Delivered, part invoiced                       | CPM001                 | Campbells Prime Meat Ltd            | 01-Jul-2020    | 01-Jul-2020     | £ 518.40     |          | £ 109.00                  | 0      |
| ٠                   |                        | ORD     | 000007825             | Outstanding                                         | 5M                     | 5M Quality Rail Services Ltd        | 12-Aug-2020    | 12-Aug-2020     | £ 240.00     |          | £ 240.00                  | 0      |
| ٠                   |                        | ORD     | 000007823             | Outstanding                                         | 5M                     | 5M Quality Rail Services Ltd        | 09-Jul-2020    | 09-Jul-2020     | £ 1,200.00   |          | £ 1,200.00                | 0      |
| ٠                   | <u> </u>               | ORD     | 0000007822            | Outstanding                                         | BRAT                   | Bratford Design Services            | 14-Jun-2020    | 20-Aug-2020     | £ 50,868.00  |          | £ 50,868.00               | 0      |
| ٠                   | <u> </u>               | ORD     | 0000007821            | Outstanding                                         | 5M                     | 5M Quality Rail Services Ltd        | 14-Jun-2020    | 14-Aug-2020     | £ 55,200.00  |          | £ 55,200.00               | 0      |
| ٠                   |                        | ORD     | 0000007820            | Outstanding                                         | 5M                     | 5M Quality Rail Services Ltd        | 08-Mar-2020    | 08-Mar-2020     | £ 2,620.25   |          | £ 2,620.25                | 5      |
| ٠                   |                        | ORD     | 000007819             | Outstanding                                         | AUDIO                  | Audio Supply and Rental Services bu | 04-May-2020    | 04-May-2020     | £ 3,260.62   |          | £ 3,260.63                | 2      |
| ٠                   | <u>B</u>               | ORD     | 000007818             | Outstanding                                         | AUDIO                  | Audio Supply and Rental Services bu | 04-May-2020    | 04-May-2020     | £ 323.12     |          | £ 323.12                  | 2      |
| ۰                   |                        | ORD     | 000007817             | Outstanding                                         | NOVES                  | Noves Consultancy&Design Ltd        | 01-Jun-2020    | 01-Jun-2020     | £ 117.50     |          | £ 117.50                  | D      |
| ۰                   |                        | ORD     | 000007816             | Part invoiced                                       | NOVES                  | Noves Consultancy&Design Ltd        | 01-Mar-2020    | 01-Mar-2020     | £ 94,000.00  |          | £ 11,750.00               | 0      |
| utstandin           | 9                      |         |                       | W                                                   |                        |                                     |                |                 |              | Page     | 1 of 2                    | *<br>2 |
| Clear filte         | r 📡                    |         |                       |                                                     |                        |                                     | Deliver 🍪 🛛 II | nvoice 🔛        | Add 🌵 N      | Iodify 🥖 | Remove 🔀                  | ς      |

The Orders browse window now reflects the current delivery status highlighted in yellow below.

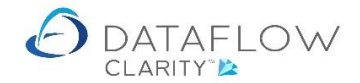

#### Combining multiple orders into a single GRN

This process is very similar to the previous part delivery process.

Click on the Goods Received icon (Orange arrow) and either use the right click Add Delivery highlighted in blue or click on the Add Delivery button highlighted in green on the footer of the window below.

| 👌 Datafl  | ow Clar                   | ity (Pu  | urchase Recei | ipts]                 |                   |                        |                           |                    |             |            |          |            |              | -          |            | ×     |
|-----------|---------------------------|----------|---------------|-----------------------|-------------------|------------------------|---------------------------|--------------------|-------------|------------|----------|------------|--------------|------------|------------|-------|
|           |                           |          |               |                       |                   |                        |                           |                    |             |            | Compar   | Miles Brow | n and Sons & | Co. 🔻      | User:      | JPB * |
| Sales Le  | dger                      | Sal      | les Orders    | Purchase Led          | ger Purcha        | se Orders              | Nominal Led               | ger Audit          | Timesheets  | System     |          |            |              |            |            |       |
| Orders R  | Goods<br>Goods<br>eceived | Inv<br>d | voices Accr   | uals Approv<br>Orders | e Nev<br>Punchout | Order Setu<br>Punchout | cXml<br>p Wizard<br>All F | porting<br>Reports |             |            |          |            |              |            |            |       |
| Released  | Туре                      | Deliv    | very Referen  | ce Status             | Account Code      | Account Na             | ame                       | Date               | Due Date    | Amount     | Currency | Amount O/S | Last sent as | Email to   |            | Ъ     |
| B         | DEL                       | 000      | 0008510       | Outstanding           | 5M                | 5M Quality             | Rail Services L           | td 29-Jun-2020     | 29-Jun-2020 | £ 126.00   |          | £ 126.00   |              |            |            | Iters |
|           | DEL                       | 3        | Refresh       |                       | 5M                | 5M Quality             | Rail Services L           | td 29-Jun-2020     | 09-Jul-2020 | £ 2,400.00 |          | £ 2,400.00 |              |            |            | Ξ     |
|           | DEL                       | 4        | Add Delivery  |                       | DBW001            | De Burgh \             | Wine Merchants            | Ltd 29-Jun-2020    | 01-Jul-2020 | £ 187.19   |          | £ 187.19   |              | Accounts@  | 0deburghst | :e    |
| Đ         | DEL                       | 1        | Modify Delive | ery                   | CPM001            | Campbells              | Prime Meat Ltd            | 29-Jun-2020        | 01-Jul-2020 | £ 54.50    |          | £ 54.50    |              | accounts@  | Campbells  | ;-    |
|           |                           | ×        | Remove Deli   | very                  |                   |                        |                           |                    |             |            |          |            |              |            |            |       |
|           |                           | 9        | View Delivery | y                     |                   |                        |                           |                    |             |            |          |            |              |            |            |       |
|           |                           |          | View scanned  | d documents           |                   |                        |                           |                    |             |            |          |            |              |            |            |       |
|           |                           | *        | Attach scann  | ed document           |                   |                        |                           |                    |             |            |          |            |              |            |            |       |
|           |                           |          | Invoice 0000  | 008510                |                   |                        |                           |                    |             |            |          |            |              |            |            |       |
|           |                           | <u>1</u> | Hold 000000   | 8510                  |                   |                        |                           |                    |             |            |          |            |              |            |            |       |
|           |                           | K        | Clear filter  |                       |                   |                        |                           |                    |             |            |          |            |              |            |            |       |
|           |                           | Σ        | Sum selected  | d cells               |                   |                        |                           |                    |             |            |          |            |              |            |            |       |
|           |                           | 2        | Copy to Clipt | ooard +               |                   |                        |                           |                    |             |            |          |            |              |            |            |       |
|           |                           |          | Columns       | •                     |                   |                        |                           |                    |             |            |          |            |              |            |            |       |
|           |                           | =        | Window        | •                     |                   |                        |                           |                    |             |            |          |            |              |            |            |       |
| Outstand  | ina                       |          |               |                       |                   | ш                      |                           |                    |             |            |          |            |              | Page 1     | ,<br>of 1  |       |
| outstanu  | ing                       |          |               |                       |                   |                        |                           |                    |             |            |          |            |              | Page 1     | 011        | -     |
| Clear fil | ter 🦹                     |          |               |                       |                   |                        |                           |                    |             |            | Invoi    | ce 🛄 🛄 A   | dd 🖷 🛛 Mo    | dify 🥖 🛛 R | temove 🗙   | _     |

Clicking Add opens up a new delivery window. The first thing you'll need to do is chose the account code for which the associated orders were raised, highlighted in orange, then click on the Details tab highlighted in yellow below:

| 🙆 New Delivery |                                                    |                             | -       |       | ×    |
|----------------|----------------------------------------------------|-----------------------------|---------|-------|------|
| Header 📄 Deta  | ls j⊈ Lines jΞ                                     |                             |         |       |      |
| Supplier       |                                                    |                             |         |       |      |
| Account        | DBW001   De Burgh Wine Merchan                     | ts Ltd                      |         |       | •    |
| Name           | De Burgh Wine Merchants Ltd                        | De Burgh Wine Merchants Ltd |         |       |      |
| Department     |                                                    | Dalkeith<br>Midlethian      |         |       |      |
| Line 1         | Fordel Mains Steading                              | EH22 2PQ                    |         |       |      |
| Line 2         | Dalkeith                                           |                             |         |       |      |
| Line 3         |                                                    |                             |         |       |      |
| Town           | Midlothian                                         |                             |         |       |      |
| County         |                                                    |                             |         |       |      |
| Postcode       | EH22 2PQ                                           |                             |         |       |      |
| Country        |                                                    |                             |         |       |      |
| Email address  |                                                    |                             |         |       |      |
|                |                                                    |                             |         |       |      |
|                |                                                    |                             |         |       |      |
|                |                                                    |                             |         |       |      |
|                |                                                    |                             |         |       |      |
|                |                                                    |                             |         |       |      |
|                |                                                    |                             |         |       |      |
| Supplier 🛃 Re  | erences 😭                                          |                             |         |       |      |
| Delivery 🐠 No  | tes 👞 Analysis 🔬 Miscellaneous 🚉 International 🧱 I | Defaults 🧲 Totals 🗃         |         |       |      |
|                |                                                    | Add 🌵 Remove 🗙 Dis          | scard 🗂 | Updat | te 📀 |

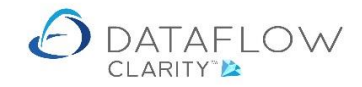

Within the Details tab right click the mouse and choose the option a convert, highlighted in orange below:

| 🙆 New Deliver | ry .       |            |          |           |       |         |       |          |         |      |                 |      |                     | -     |       | ×   |
|---------------|------------|------------|----------|-----------|-------|---------|-------|----------|---------|------|-----------------|------|---------------------|-------|-------|-----|
| Header 📄 D    | etails 聲   | Lines      | Ξ        |           |       |         |       |          |         |      |                 |      |                     |       |       |     |
| Lines         |            |            |          |           |       |         |       |          |         |      |                 |      |                     |       |       |     |
| Notes         |            |            |          | Quantity  | Price | Goods   | Net   | VAT Code | VAT %   | VAT  | Nominal Code    |      |                     |       |       |     |
|               |            |            |          | 0.00      | 0.00  | 0.00    | 0.00  | 1        | 20.00 % | 0.00 | EQP HIRE        |      |                     |       |       |     |
|               |            | + 4<br>× 5 | Add line | line      |       |         |       |          |         |      |                 |      |                     |       |       |     |
|               |            |            | Supplier | items     |       |         |       |          |         |      |                 |      |                     |       |       |     |
|               | [          | ۵ د        | Convert  |           |       |         |       |          |         |      |                 |      |                     |       |       |     |
|               |            |            | Column   | s 🕨       |       |         |       |          |         |      |                 |      |                     |       |       |     |
|               |            | 🔲 V        | Vindow   | •         |       |         |       |          |         |      |                 |      |                     |       |       |     |
| Details       |            |            |          |           |       |         |       |          |         |      |                 |      |                     |       | - Q   | ×   |
| Item Code     |            |            |          |           |       |         |       |          |         |      |                 |      |                     |       |       |     |
| Description   |            |            |          |           |       |         |       |          |         |      | Discount %      |      |                     |       |       | 0   |
|               |            |            |          |           |       |         |       |          |         |      | Discount Amount |      |                     |       | 0.    | 00  |
|               |            |            |          |           |       |         |       |          |         |      | Net Amount      |      |                     |       | 0.    | 00  |
| Quantity      |            |            |          |           |       |         |       |          |         | 0    | Vat             | 1    | Standard Rated      |       | 20.0  | )%  |
| Price         |            |            |          |           |       |         |       |          | 0.      | 00   | Vat Amount      |      |                     |       | 0.    | 00  |
| Goods         |            |            |          |           |       |         |       |          | 0.      | 00   | Delivery Due    | 04-A | ugust-2020          |       |       |     |
|               |            |            |          |           |       |         |       |          |         |      | Weight          |      | 0 Volume            |       |       | 0   |
|               |            |            |          |           |       |         |       |          |         |      |                 |      |                     |       |       |     |
|               |            |            |          |           |       |         |       |          |         |      |                 |      |                     |       |       |     |
| Nominal 🏰     | Cost Centr | es 🛤       | Jop      | costing Q | Int   | rastats | ۲ (t) | īotals 👼 |         |      |                 |      |                     |       |       |     |
|               |            |            |          |           |       |         |       |          |         |      |                 |      | Add 🖶 Remove 🗙 Disc | ard 🗂 | Updat | e 📀 |

Clicking Convert takes you into the Converting Order Documents to Delivery Lines window. This window displays all open orders for the selected supplier account.

You may choose to filter the available orders by the delivery depot they have been chosen to be delivered to by using the Address drop down highlighted in yellow below. In this example I won't be applying this filter so I have access to all orders.

| Converting Order Documents to Delivery lines                                                                                                    |        |
|----------------------------------------------------------------------------------------------------|--------|
| Ider 📄 Details 👔 👘 The second second seco |        |
| ies Address                                                                                                    |        |
| otes                                                                                                    |        |
| 21 THE TRADING PARK<br>THE NODTH WAREHOUSE 03-Aug-2020 1,876.75 1,563.96                                                                                                    |        |
| NORTH BUSINESS PARK 03-Aug-2020 333.60 278.00                                                                                                    |        |
| M 4 03-Aug-2020 442.56 368.80                                                                                                    |        |
| O000007831 ORD 03-Aug-2020 03-Aug-2020 699.59 582.99                                                                                                    |        |
|                                                                                                    |        |
|                                                                                                    |        |
| tails                                                                                                    | ů ×    |
| Item Code                                                                                                    |        |
| Description                                                                                                    | 0      |
|                                                                                                    | 0.00   |
| Quality                                                                                                    | 0.00   |
| Price                                                                                                    | 5.0%   |
| Goods                                                                                                    | 0.00   |
|                                                                                                    |        |
|                                                                                                    |        |
|                                                                                                    |        |
| minal 🍄 Cost C                                                                                                    |        |
| Convert Lines Close 🐹                                                                                                    | date 🛞 |

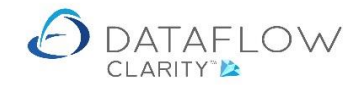

The image below shows that I have chosen to receive the first two orders, this is signified by a tick in the Selected column highlighted in orange.

| 🙆 New Delivery   |             |                |          |                |         |           |             |          |           |       |          |          | _      |            | $\times$ |
|------------------|-------------|----------------|----------|----------------|---------|-----------|-------------|----------|-----------|-------|----------|----------|--------|------------|----------|
| Header 📄 Details | 👌 Convertin | ig Order Docum | nents to | Delivery lines |         |           |             |          |           | -     | - 🗆      | $\times$ |        |            |          |
| Lines            | Address     |                |          |                |         | -         |             |          |           |       |          |          |        |            |          |
| Notes            | Selected    | Reference      | Туре     | Date           | Our Ref | Their Ref | Due Date    | Total    | Goods O/s |       |          |          |        |            |          |
|                  |             | 0000007834     | ORD      | 03-Aug-2020    |         |           | 03-Aug-2020 | 1,876.75 | 1,563.96  |       |          |          |        |            |          |
|                  |             | 0000007833     | ORD      | 03-Aug-2020    |         |           | 03-Aug-2020 | 333.60   | 278.00    |       |          |          |        |            |          |
|                  |             | 0000007832     | ORD      | 03-Aug-2020    |         |           | 03-Aug-2020 | 442.56   | 368.80    |       |          |          |        |            |          |
|                  |             | 000007831      | ORD      | 03-Aug-2020    |         |           | 03-Aug-2020 | 699.59   | 582.99    |       |          |          |        |            |          |
|                  |             |                |          |                |         |           |             |          |           |       |          |          |        |            |          |
|                  |             |                |          |                |         |           |             |          |           |       |          |          |        |            |          |
| Details          |             |                |          |                |         |           |             |          |           |       |          |          |        | <b>→</b> û | ×        |
| Item Code        |             |                |          |                |         |           |             |          |           |       |          |          |        |            |          |
| Description      |             |                |          |                |         |           |             |          |           |       |          |          |        |            | 0        |
|                  |             |                |          |                |         |           |             |          |           |       |          |          |        | 0.         | 00       |
| Quantity         |             |                |          |                |         |           |             |          |           |       |          |          |        | 20.0       | 00       |
| Price            |             |                |          |                |         |           |             |          |           |       |          |          |        | 0.         | .00      |
| Goods            |             |                |          |                |         |           |             |          |           |       |          |          |        |            |          |
|                  |             |                |          |                |         |           |             |          |           |       |          |          |        |            | 0        |
|                  |             |                |          |                |         |           |             |          |           |       |          |          |        |            |          |
|                  |             |                |          |                |         |           |             |          | 14 4      | н р   | age 1    | of 1     |        |            |          |
| Nominal 🌆 Cost C |             |                |          |                |         |           |             | 0        | Convert   | Lines | Cle      | ose 🔀    |        |            |          |
|                  |             |                |          |                |         |           |             |          |           | Add 👕 | Remove 🕻 | Dis      | card 🕤 | Updat      | :e 🛞     |

To add these two orders to the GRN click the Convert button, highlighted in green in the image above. The order lines of the two selected orders now appear within the new GRN window behind the Converting Order Documents to Delivery Lines window below, highlighted in blue.

The completed lines are now greyed Converting Order Documents to Delivery lines window, highlighted in yellow below.

| 🙆 New Deli | very ,    |             |                |         |                  |         |           |             |          |           |       |          |          | _         |        | $\times$ |
|------------|-----------|-------------|----------------|---------|------------------|---------|-----------|-------------|----------|-----------|-------|----------|----------|-----------|--------|----------|
| Header 📄   | Details   | 👌 Convertin | ıg Order Docum | nents t | o Delivery lines |         |           |             |          |           | _     | - 🗆      | $\times$ |           |        |          |
| Lines      |           | Address     |                |         |                  |         | •         |             |          |           |       |          |          |           |        |          |
| Item Code  | Notes     | Selected    | Reference      | Туре    | Date             | Our Ref | Their Ref | Due Date    | Total    | Goods O/s |       |          |          | le Cost C | Centre | •        |
| FR23       | Chablis I |             | 0000007834     | ORD     | 03-Aug-2020      |         |           | 03-Aug-2020 | 1,876.75 | 0.00      |       |          |          |           |        |          |
| FR21       | Chateau   |             | 000007833      | ORD     | 03-Aug-2020      |         |           | 03-Aug-2020 | 333.60   | 0.00      |       |          |          | Staine    | es     |          |
| FR23       | Chablis I |             |                | one     | 00 Aug 2020      |         |           | 00 Aug 2020 | 000100   | 0.00      |       |          |          |           |        |          |
| FR25       | Consolat  |             | 0000007832     | ORD     | 03-Aug-2020      |         |           | 03-Aug-2020 | 442.56   | 368.80    |       |          |          |           |        | =        |
| FR27       | Consolat  |             | 0000007831     | ORD     | 03-Aug-2020      |         |           | 03-Aug-2020 | 699.59   | 582.99    |       |          |          |           |        |          |
| FR28       | Consolat  |             |                |         |                  |         |           |             |          |           |       |          |          |           |        |          |
| FR5        | Pinot No  |             |                |         |                  |         |           |             |          |           |       |          |          |           |        | -        |
| Details    |           |             |                |         |                  |         |           |             |          |           |       |          |          |           | ÷ 0    | ı ×      |
| Item Cor   | e FR5     |             |                |         |                  |         |           |             |          |           |       |          |          |           |        |          |
| Descriptio | Pinot     |             |                |         |                  |         |           |             |          |           |       |          |          |           |        | 0        |
| Descriptio |           |             |                |         |                  |         |           |             |          |           |       |          |          |           | 0      | 00       |
|            |           |             |                |         |                  |         |           |             |          |           |       |          |          |           | 0.     | 00       |
|            |           |             |                |         |                  |         |           |             |          |           |       |          |          |           | 99.    | .99      |
| Pac        | cks       |             |                |         |                  |         |           |             |          |           |       |          |          |           | 20.0   | )%       |
|            |           |             |                |         |                  |         |           |             |          |           |       |          |          |           | 20.    | .00      |
| Quant      | ity       |             |                |         |                  |         |           |             |          |           |       |          |          |           |        |          |
| Pri        | ice       |             |                |         |                  |         |           |             |          |           |       |          |          |           |        | 0        |
| Goo        | ods       |             |                |         |                  |         |           |             |          |           |       |          |          |           |        | _        |
|            | Cor       |             |                |         |                  |         |           |             |          |           |       |          | _        |           |        |          |
| Nominal 🏹  | Cost C    |             |                |         |                  |         |           |             |          | нч        | H Pa  | age 1    | of 1     |           |        |          |
|            | e cost c  |             |                |         |                  |         |           |             | C        | Convert   | Lines | Clo      | se 🔀     |           |        |          |
|            | l         |             |                |         |                  |         |           |             |          |           | Add 👕 | Remove 🗡 | Dis      | scard 👕   | Updat  | ce 🛞     |

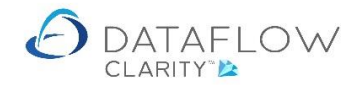

In addition to consolidating the first two orders into a single GRN I also want to include <u>part</u> one of the remaining orders into the same GRN.

To do so firstly select the order within the Converting Order Documents to Delivery lines window by left clicking on it, highlighted in blue below. Then click on the <u>lines</u> button, highlighted in green below:

| 👌 New Del   | livery    |          |                |         |                  |         |           |             |          |           |          |          | _     | - 0        | $\times$ |
|-------------|-----------|----------|----------------|---------|------------------|---------|-----------|-------------|----------|-----------|----------|----------|-------|------------|----------|
| Header 📄    | Details 🛔 | Onvertir | ng Order Docun | nents t | o Delivery lines |         |           |             |          |           | -        |          | ×     |            |          |
| Lines       |           | Address  |                |         |                  |         | •         |             |          |           |          |          |       |            |          |
| Item Code   | e Notes   | Selected | Reference      | Туре    | Date             | Our Ref | Their Ref | Due Date    | Total    | Goods O/s |          |          | le    | Cost Centr | re 1     |
| FR23        | Chablis I |          | 000007834      | ORD     | 03-Aug-2020      |         |           | 03-Aug-2020 | 1,876.75 | 0.00      |          |          |       |            |          |
| FR21        | Chateau   |          | 0000007833     | ORD     | 03-Aug-2020      |         |           | 03-Aug-2020 | 333.60   | 0.00      |          |          |       | Staines    |          |
| FR23        | Chablis I |          | 0000007832     | ORD     | 03-Aug-2020      |         |           | 03-Aug-2020 | 442.56   | 368.80    |          |          | ٦.    |            |          |
| FR25        | Consolat  |          | 000007831      | OPD     | 03-040-2020      |         |           | 03-040-2020 | 600 50   | 582.00    |          |          |       |            |          |
| FR27        | Consolat  |          | 000007031      | ORD     | 00-Adg-2020      |         |           | 03-Adg-2020 | 055.55   | 562.99    |          |          |       |            |          |
| FR5         | Pinot No  |          |                |         |                  |         |           |             |          |           |          |          |       |            | Ţ        |
| Details     |           |          |                |         |                  |         |           |             |          |           |          |          |       |            | . A X    |
| Item Co     | de EDS    |          |                |         |                  |         |           |             |          |           |          |          |       |            |          |
| Description | Pinot     |          |                |         |                  |         |           |             |          |           |          |          |       |            | 0        |
| Descripti   | on Phot   |          |                |         |                  |         |           |             |          |           |          |          |       |            | 0.00     |
|             |           |          |                |         |                  |         |           |             |          |           |          |          |       |            | 99 99    |
| Pa          | icks      |          |                |         |                  |         |           |             |          |           |          |          |       |            | 20.0%    |
|             |           |          |                |         |                  |         |           |             |          |           |          |          |       |            | 20.00    |
| Ouan        | tity      |          |                |         |                  |         |           |             |          |           |          |          |       |            | 20.00    |
| Р           | rice      |          |                |         |                  |         |           |             |          |           |          |          |       |            | 0        |
| Go          | ods       |          |                |         |                  |         |           |             |          |           |          |          |       |            |          |
|             | Cor       |          |                |         |                  |         |           |             |          |           |          |          | _     |            |          |
| Nominal a   | Cost C    |          |                |         |                  |         |           |             |          | нч        | Pag      | e 1 of   | f 1   |            |          |
|             | -         |          |                |         |                  |         |           |             | (        | Convert   | Lines    | Close 💈  | 3     |            |          |
|             |           |          |                |         |                  |         |           |             |          |           | Add 📲 Re | move 🗙 👘 | Disca | rd 👕 Up    | odate 😁  |

Clicking the Lines button changes the current view to display the line information of the selected order. The order reference I have chosen in this example is 0000007832, this detail is displayed when you are viewing the order lines, highlighted in green below.

In the example below I have ticked the lines I wish to include in my GRN, highlighted in blue below.

Should you wish to do so you may also adjust the line quantity to be delivered at this stage, by double clicking the Quantity field and entering the required value, highlighted in yellow below.

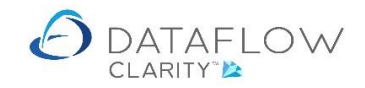

|   | 🗿 New Deliv | rery      |              |               |                                |          |             |              |        |          |           |              | -         |        | $\times$ |
|---|-------------|-----------|--------------|---------------|--------------------------------|----------|-------------|--------------|--------|----------|-----------|--------------|-----------|--------|----------|
|   | Header 📄    | Details 🖁 | 👌 Convertin  | ng Order Docu | iments to Delivery lines       |          |             |              |        | -        |           | ×            |           |        |          |
|   | Lines       | -         | Reference 00 | 000007832     |                                |          |             |              |        |          |           |              | -         |        |          |
|   | Item Code   | Notes     | Selected     | Stock Code    | Notes                          | Quantity | Measure     | Quantity O/s | Price  | Goods    | Goods O/s |              | le Cost ( | Centre | •        |
|   | FR23        | Chablis I |              | FR21          | Chateau Beauregard Ducasse     | 1        | Dozen       | 1.00         | 129.00 | 129.00   | 129.00    |              |           |        |          |
|   | FR21        | Chateau   | <b>X</b>     | FR27          | Consolation 'Red Socks'        | 1        | BOXES of 10 | 1.00         | 120.60 | 120.60   | 120.60    |              | Staine    | s      |          |
|   | FR23        | Chablis I |              | FR28          | Consolation 'Wild Boar' Syrah, | 1        | BOXES of 10 | 1.00         | 119.20 | 0.00     | 119.20    |              |           |        |          |
|   | FR25        | Consolat  |              |               |                                |          |             |              |        |          |           |              |           |        | _        |
|   | FR27        | Consolat  |              |               |                                |          |             |              |        |          |           |              |           |        |          |
|   | FR28        | Consolat  |              |               |                                |          |             |              |        |          |           |              |           |        | _U       |
|   | FR5         | Pinot No  |              |               |                                |          |             |              |        |          |           |              |           |        | -        |
|   | Details     |           |              |               |                                |          |             |              |        |          |           |              |           | - Q    | ×        |
|   | Item Cod    | e FR5     |              |               |                                |          |             |              |        |          |           |              |           |        |          |
|   | Descriptio  | n Pinot   |              |               |                                |          |             |              |        |          |           |              |           |        | 0        |
|   |             |           |              |               |                                |          |             |              |        |          |           |              |           | 0.     | 00       |
|   |             |           |              |               |                                |          |             |              |        |          |           |              |           | 99.    | 99       |
|   | Pad         | ks        |              |               |                                |          |             |              |        |          |           |              |           | 20.0   | 0%       |
|   |             |           |              |               |                                |          |             |              |        |          |           |              |           | 20.    | 00       |
|   | Quanti      | ty        |              |               |                                |          |             |              |        |          |           |              |           |        |          |
|   | Pri         | ce        |              |               |                                |          |             |              |        |          |           |              |           |        | 0        |
|   | Goo         | ds        |              |               |                                |          |             |              |        |          |           |              |           |        |          |
|   |             | Co        |              |               |                                |          |             |              |        |          |           |              |           |        |          |
|   | Nominal 🏭   | Cost C    |              |               |                                |          |             |              |        | Goods    | 24        | 9.60         |           |        |          |
| L |             |           |              |               |                                |          |             | Convert      |        | ocuments | Close     | $\mathbf{X}$ |           |        |          |
|   |             |           |              |               |                                |          |             |              | Ad     | d 📲 🛛 R  | emove 🗙   | Disc         | ard 👕     | Updat  | :e 🛞     |

In this example the quantity is 1 for both lines so I will be delivering both lines as they are.

To add the two lines to the order click on the <u>convert</u> button highlighted in purple below. Once you click Convert the lines will be added to the GRN and will appear greyed with the quantity reduced, highlighted in orange below.

| 👌 Nev  | v Delive | ry ,      |           |                 |                                |          |             |              |        |         |           |              |               | ×      |
|--------|----------|-----------|-----------|-----------------|--------------------------------|----------|-------------|--------------|--------|---------|-----------|--------------|---------------|--------|
| Header |          | etails 🖁  | 👌 Conver  | ting Order Docu | iments to Delivery lines       |          |             |              |        |         | - 🗆       | $\times$     |               |        |
| Lines  |          | -         | Reference | 000007832       |                                |          |             |              |        |         |           |              | -             |        |
| Item   | Code N   | lotes     | Select    | ed Stock Code   | Notes                          | Quantity | Measure     | Quantity O/s | Price  | Goods   | Goods O/s |              | le Cost Centr | e 🔺    |
| FR23   | c        | Chablis ( |           | FR21            | Chateau Beauregard Ducasse     | 0        | Dozen       | 0.00         | 129.00 | 0.00    | 0.00      |              |               |        |
| FR25   | C        | Consolat  |           | FR27            | Consolation 'Red Socks'        | 0        | BOXES of 10 | 0.00         | 120.60 | 0.00    | 0.00      |              |               |        |
| FR27   | C        | Consolat  |           | FR28            | Consolation 'Wild Boar' Syrah, | 1        | BOXES of 10 | 1.00         | 119.20 | 0.00    | 119.20    |              |               |        |
| FR28   | (        | Consolat  |           |                 |                                |          |             |              |        |         |           |              |               | =      |
| FR5    | F        | Pinot No  |           |                 |                                |          |             |              |        |         |           |              |               |        |
| FR21   |          | Consolat  |           |                 |                                |          |             |              |        |         |           |              | Swansea       |        |
| Detail |          | consolut  |           |                 |                                |          |             |              |        |         |           |              | Swanoca       |        |
| Decana | ,<br>    |           |           |                 |                                |          |             |              |        |         |           |              |               | ¥ ^    |
| Iten   | n Code   | FR27      |           |                 |                                |          |             |              |        |         |           |              |               |        |
| Desc   | ription  | Conse     |           |                 |                                |          |             |              |        |         |           |              |               | 0      |
|        |          |           |           |                 |                                |          |             |              |        |         |           |              |               | 0.00   |
|        | Packs    | _         |           |                 |                                |          |             |              |        |         |           |              | 1             | 20.60  |
|        | Packs    |           |           |                 |                                |          |             |              |        |         |           |              | 2             | .0.0%  |
|        | Drice    |           |           |                 |                                |          |             |              |        |         |           |              |               | 24.12  |
|        | Coode    |           |           |                 |                                |          |             |              |        |         |           |              | -             |        |
|        | Guous    | Cor       |           |                 |                                |          |             |              |        |         |           |              | -             | 0      |
|        |          |           |           |                 |                                |          |             |              |        |         |           |              |               |        |
| Nomir  | al 🕸     | Cost C    |           |                 |                                |          |             |              | _      | Good    | ds        | 0.00         |               |        |
|        | a de     | COSCO     |           |                 |                                |          |             | Conver       | :      | Documen | ts        | $\mathbf{X}$ |               |        |
|        |          | L         |           |                 |                                |          |             |              | Ad     | d 👕     | Remove 🗙  | Dis          | card 🕤 Up     | date 🛞 |

Once you have completed the order and line selection you wish to add to your GRN click the selection button, highlighted in red above.

Clicking Close returns you to the GRN containing the chosen order lines shown in the image below. From here you may still continue to make amendments should you wish to do so.

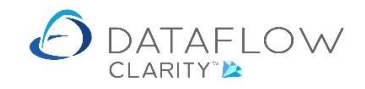

| 🔉 New Deliv | rery                            |          |              |          |        |        |              |         |            |         |        |              | - 🗆        | >      |
|-------------|---------------------------------|----------|--------------|----------|--------|--------|--------------|---------|------------|---------|--------|--------------|------------|--------|
| leader 📄    | Details 🖳 Lines 🚍               |          |              |          |        |        |              |         |            |         |        |              |            |        |
| Lines       |                                 |          |              |          |        |        |              | 1       |            |         |        | 1            | 1          |        |
| Item Code   | Notes                           | Packs    | Pack Size    | Quantity | Price  | Goods  | Delivery Due | Net     | VAT Code   | VAT %   | VAT    | Nominal Code | Cost Centr | e      |
| FR23        | Chablis Domaine Seguinot        | 1.00     | Dozen        | 12.00    | 149.00 | 149.00 | 03-Aug-2020  | 149.00  | 1          | 20.00 % | 29.80  | EQP HIRE     |            |        |
| FR21        | Chateau Beauregard Ducasse      | 1.00     | Dozen        | 12.00    | 129.00 | 129.00 | 03-Aug-2020  | 129.00  | 1          | 20.00 % | 25.80  | EQP HIRE     | Staines    |        |
| FR23        | Chablis Domaine Seguinot        | 1.00     | Dozen        | 12.00    | 149.00 | 149.00 | 03-Aug-2020  | 149.00  | 1          | 20.00 % | 29.80  | EQP HIRE     |            |        |
| FR25        | Consolation 'Juliette'          | 3.00     | BOXES of 10  | 30.00    | 155.99 | 467.97 | 03-Aug-2020  | 467.97  | 1          | 20.00 % | 93.59  | EQP HIRE     |            |        |
| FR27        | Consolation 'Red Socks'         | 2.00     | BOXES of 10  | 20.00    | 120.60 | 241.20 | 03-Aug-2020  | 241.20  | 1          | 20.00 % | 48.24  | EQP HIRE     |            |        |
| FR28        | Consolation 'Wild Boar' Syrah,  | 4.00     | BOXES of 10  | 40.00    | 119.20 | 476.80 | 03-Aug-2020  | 476.80  | 1          | 20.00 % | 95.36  | EQP HIRE     |            |        |
| FR5         | Pinot Noir Touraine Domaine     | 1.00     | Dozen        | 12.00    | 99.99  | 99.99  | 03-Aug-2020  | 99.99   | 1          | 20.00 % | 20.00  | EQP HIRE     |            |        |
| Details     |                                 |          |              |          |        |        |              |         |            |         |        |              | -          | ļ,     |
| Item Code   | e FR5                           |          |              |          |        |        |              |         |            |         |        |              |            |        |
| Description | n Pinot Noir Touraine Domaine d | es Cheze | elles , 2016 |          |        |        | Discount %   |         |            |         |        |              |            | 0      |
|             |                                 |          |              |          |        | Dis    | count Amount |         |            |         |        |              |            | 0.00   |
|             |                                 |          |              |          |        |        | Net Amount   |         |            |         |        |              |            | 99.99  |
| Pac         | ks 1 Dozen                      |          |              |          |        | •      | Vat          | 1       | Standard F | lated   |        |              | 2          | 0.0%   |
|             |                                 |          |              |          |        | 0      | Vat Amount   |         |            |         |        |              |            | 20.00  |
| Quanti      | ty                              |          |              |          | 1      | 2      | Delivery Due | 03-Augu | st-2020    |         |        |              |            |        |
| Pric        | ce                              |          |              |          | 99.9   | 9      | Weight       |         |            | 0       | Volur  | ne           |            | 0      |
| Good        | ds                              |          |              |          | 99.9   | 9      | Meight       |         |            | 0       | . oran |              |            | 0      |
| 2000        | Complete                        |          |              |          |        |        |              |         |            |         |        |              |            |        |
| Nominal 👔   | Cost Centres 📲 Job costing Q    | Intra    | stats 👜 Tota | als 👼    |        |        |              |         |            |         |        |              |            |        |
|             |                                 |          |              |          |        |        |              |         | A          | dd 🗣    | Remov  | e 🗙 Disca    | rd 👕 Up    | date ( |

Once you have completed the GRN click the update e button highlighted below in orange to create the GRN. An update confirmation dialogue window will appear.

| Item Code         Notes         Packs         Pack Size         Quantity         Price         Goods           FR23         Chablis Domaine Seguinot         1.00         Dozen         12.00         149.00         149.00           FR25         Consolation 'Juliette'         3.00         BOXES of 10         30.00         155.99         467.97           FR27         Consolation 'Ked Socks'         2.00         BOXES of 10         20.00         120.60         241.20           FR28         Consolation Wild Boar' Syrah,         4.00         BOXES of 10         40.00         19.20         476.80 | Image: Selivery Due         Net         VAT Code           0         03-Aug-2020         149.00         1           7         03-Aug-2020         467.97         1 | VAT % VAT Nominal Code Cost Centre<br>20.00 % 29.80 EQP HIRE |
|----------------------------------------------------------------------------------------------------|----------------------------------------------------------------------------------------------------|--------------------------------------------------------------|
| R23         Chablis Domaine Seguinot         1.00         Dozen         12.00         149.00         149.00           R25         Consolation 'Juliette'         3.00         BOXES of 10         30.00         155.99         467.97           R27         Consolation 'Red Socks'         2.00         BOXES of 10         20.00         120.00         241.20           R28         Consolation 'Wild Boar' Syrah         4.00         BOXES of 10         40.00         119.20         476.80                                                                                                    | 0 03-Aug-2020 149.00 1<br>7 03-Aug-2020 467.97 1                                                                                                    | 20.00 % 29.80 EQP HIRE                                       |
| R25         Consolation 'Juliette'         3.00         BOXES of 10         30.00         155.99         467.97           R27         Consolation 'Red Socks'         2.00         BOXES of 10         20.00         120.60         241.20           R28         Consolation 'Wild Boar' Syrah         4.00         BOXES of 10         40.00         119.20         476.80                                                                                                    | 7 03-Aug-2020 467.97 1                                                                                                    |                                                              |
| R27         Consolation 'Red Socks'         2.00         BOXES of 10         20.00         120.60         241.20           R28         Consolation 'Wild Boar' Syrah         4.00         BOXES of 10         40.00         119.20         476.80                                                                                                    |                                                                                                    | 20.00 % 93.59 EQP HIRE                                       |
| R28 Consolation 'Wild Boar' Syrah, 4.00 BOXES of 10 40.00 119.20 476.80                                                                                                    | 0 03-Aug-2020 241.20 1                                                                                                    | 20.00 % 48.24 EQP HIRE                                       |
|                                                                                                    | 0 03-Aug-2020 476.80 1                                                                                                    | 20.00 % 95.36 EQP HIRE                                       |
| R5 Pinot Noir Touraine Domaine 1.00 Dozen 12.00 99.99 99.99                                                                                                    | 9 03-Aug-2020 99.99 1                                                                                                    | 20.00 % 20.00 EQP HIRE                                       |
| R21 Chateau Beauregard Ducasse 1.00 Dozen 12.00 129.00 129.00                                                                                                    | 0 03-Aug-2020 129.00 1                                                                                                    | 20.00 % 25.80 EQP HIRE Swansea                               |
| R27 Consolation 'Red Socks' 1.00 BOXES of 10 10.00 120.60 120.60                                                                                                    | 0 03-Aug-2020 120.60 1                                                                                                    | 20.00 % 24.12 EQP HIRE Swansea                               |
| Item Code FR27                                                                                                    | Document 0000008520 updated!                                                                                                    |                                                              |
| Description Consolation 'Red Socks' Carignan, 2015                                                                                                    | Jocument 0000008520 updated:                                                                                                    |                                                              |
|                                                                                                    | ОК                                                                                                    | 0.0                                                          |
|                                                                                                    |                                                                                                    | 120.6                                                        |
| Packs 1 BOXES of 10 -                                                                                                    | Vat 1 Standard R                                                                                                    | ated 20.0                                                    |
| Quantity 10                                                                                                    | Vat Amount                                                                                                    | 24.1                                                         |
| Price 120.60                                                                                                    | Delivery Due 03-August-2020                                                                                                    |                                                              |
| Goods 120.60                                                                                                    | Weight                                                                                                    | 0 Volume                                                     |
|                                                                                                    |                                                                                                    |                                                              |

Once you have clicked OK on the update confirmation dialogue you'll be taken back to the Goods Received browse window.

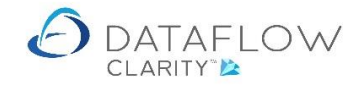

| 👌 Dataf         | low Clar         | ity [Purchase Receip | ts]               |                   |            |                   |                        |             |             |            |          |             |              |           |           |
|-----------------|------------------|----------------------|-------------------|-------------------|------------|-------------------|------------------------|-------------|-------------|------------|----------|-------------|--------------|-----------|-----------|
| Sales L         | edger            | Sales Orders         | Purchase Led      | ger Purcha        | se Orders  | Nomin             | al Ledger              | Audit       | Timesheets  | System     | Company  | Miles Brown | and Sons & ( | Co. 🔻     | User:     |
| Orders<br>Docur | Goods<br>Receive | Invoices Accrua      | Approve<br>Orders | e New<br>Punchout | Order Set  | cXml<br>up Wizard | Reportin<br>All Report | ng<br>ts    |             | ,          |          |             |              |           |           |
| Release         | d Type           | Delivery Reference   | Status            | Account Code      | Account N  | ame               |                        | Date        | Due Date    | Amount     | Currency | Amount O/S  | Last sent as | Email to  |           |
| B               | DEL              | 000008520            | Outstanding       | DBW001            | De Burgh   | Wine Merc         | hants Ltd              | 04-Aug-2020 | 04-Aug-2020 | £ 2,509.87 |          | £ 2,509.87  |              |           |           |
|                 | DEL              | 0000008510           | Outstanding       | 5M                | 5M Quality | / Rail Serv       | ices Ltd               | 29-Jun-2020 | 29-Jun-2020 | £ 126.00   |          | £ 126.00    |              |           |           |
|                 | DEL              | 000008508            | Outstanding       | 5M                | 5M Quality | / Rail Serv       | ices Ltd               | 29-Jun-2020 | 09-Jul-2020 | £ 2,400.00 |          | £ 2,400.00  |              |           |           |
|                 | DEL              | 0000008507           | Outstanding       | DBW001            | De Burgh   | Wine Merc         | hants Ltd              | 29-Jun-2020 | 01-Jul-2020 | £ 187.19   |          | £ 187.19    |              | Accounts@ | deburghst |
|                 | DEL              | 0000008506           | Outstanding       | CPM001            | Campbells  | Prime Me          | at Ltd                 | 29-Jun-2020 | 01-Jul-2020 | £ 54.50    |          | £ 54.50     |              | accounts@ | Campbells |
|                 |                  |                      |                   |                   |            |                   |                        |             |             |            |          |             |              |           | •         |
| Outstan         | dina             |                      |                   |                   |            |                   |                        |             |             |            |          | н           | 4 <b>•</b> H | Page 1    | of 1      |
| Clear f         | ilter 📡          |                      |                   |                   |            |                   |                        |             |             |            | Invoic   | e 🔒 🛛 Ad    | d 🖶 Mod      | lify 🥖 Re | move 🗙    |

## The Goods received window now displays my new GRN, highlighted in blue below.

The Orders browse window (green arrow) below now reflects the current delivery status highlighted in yellow below. Usually the Orders browse window defaults to only displaying open orders but I have adjusted the filter, highlighted in red, to show all Order status'.

| a   | Data   | low Clarity [Pu | ırchase | Orders]         |                                 |              |            |                    |             |             |               |           | _            |       | $\times$ |
|-----|--------|-----------------|---------|-----------------|---------------------------------|--------------|------------|--------------------|-------------|-------------|---------------|-----------|--------------|-------|----------|
|     |        |                 |         |                 |                                 |              |            |                    |             | Company M   | les Brown and | Sons & Co | . <b>•</b> 1 | Jser: | JPB -    |
| Sa  | les L  | edger Sal       | es Ord  | ers Purchase    | Ledger Purchase Orders          | Nominal Led  | lger Aud   | dit Timesheets     | System      |             |               |           |              |       |          |
|     | P.     | <u></u>         |         |                 | a 44                            | n.7574       | 17         |                    |             |             |               |           |              |       |          |
|     |        | Coods Inv       |         |                 | S New                           | cYml Per     | sorting    |                    |             |             |               |           |              |       |          |
|     |        | Received        | orces   | Or              | rders Punchout Order Set        | ip Wizard    | o i ung    |                    |             |             |               |           |              |       |          |
|     | Docu   | nent Processi   | ng      | Autho           | prisation Punchout              | All F        | Reports    |                    |             |             |               |           |              |       |          |
| Aut | thori  | sed Released    | Туре    | Order Reference | e Status                        | Account Code | Account Na | ame                | Date        | Due Date    | Amount        | Currency  | Amount O/S   | Last  | s 🕏      |
|     | -      |                 | ORD     | 0000007834      | Fully delivered                 | DBW001       | De Burgh   | Wine Merchants Ltd | 03-Aug-2020 | 03-Aug-2020 | £ 1,876.75    |           | £ 0.00       |       | Iters    |
|     | ۰      |                 | ORD     | 0000007833      | Fully delivered                 | DBW001       | De Burgh   | Wine Merchants Ltd | 03-Aug-2020 | 03-Aug-2020 | £ 333.60      |           | £ 0.00       |       | Ξ.       |
|     | •      |                 | ORD     | 0000007832      | Part delivered                  | DBW001       | De Burgh   | Wine Merchants Ltd | 03-Aug-2020 | 03-Aug-2020 | £ 442.56      |           | £ 143.04     |       | -        |
|     | •      |                 | ORD     | 0000007831      | Outstanding                     | DBW001       | De Burgh   | Wine Merchants Ltd | 03-Aug-2020 | 03-Aug-2020 | £ 699.59      |           | £ 699.59     |       |          |
|     | ۰      |                 | ORD     | 0000007830      | Part Delivered, part invoiced   | DB0001       | Deeside Br | rewery Ltd         | 29-Jun-2020 | 29-Jun-2020 | £ 64.29       |           | £ 26.15      |       |          |
|     | ۰      |                 | ORD     | 0000007829      | Fully Delivered, part invoiced  | 5M           | 5M Quality | Rail Services Ltd  | 29-Jun-2020 | 29-Jun-2020 | £ 480.00      |           | £ 0.00       |       |          |
|     | ۰      |                 | ORD     | 0000007828      | Fully Delivered, part invoiced  | DBW001       | De Burgh   | Wine Merchants Ltd | 01-Jul-2020 | 01-Jul-2020 | £ 816.94      |           | £ 0.00       |       | é        |
|     | ۰      |                 | ORD     | 0000007827      | Fully Delivered, fully invoiced | DB0001       | Deeside Br | rewery Ltd         | 01-Jul-2020 | 01-Jul-2020 | £ 446.57      |           | £ 0.00       |       | é        |
|     | •      |                 | ORD     | 000007826       | Part Delivered, part invoiced   | CPM001       | Campbells  | Prime Meat Ltd     | 01-Jul-2020 | 01-Jul-2020 | £ 518.40      |           | £ 109.00     |       | é        |
|     | ٠      |                 | ORD     | 0000007825      | Outstanding                     | 5M           | 5M Quality | Rail Services Ltd  | 12-Aug-2020 | 12-Aug-2020 | £ 240.00      |           | £ 240.00     |       |          |
|     | ۰      |                 | ORD     | 0000007824      | Fully delivered                 | 5M           | 5M Quality | Rail Services Ltd  | 09-Jul-2020 | 09-Jul-2020 | £ 2,400.00    |           | £ 0.00       |       |          |
|     | ٠      | <u></u>         | ORD     | 0000007823      | Outstanding                     | 5M           | 5M Quality | Rail Services Ltd  | 09-Jul-2020 | 09-Jul-2020 | £ 1,200.00    |           | £ 1,200.00   |       |          |
|     | ٠      | <u>a</u>        | ORD     | 0000007822      | Outstanding                     | BRAT         | Bratford D | esign Services     | 14-Jun-2020 | 20-Aug-2020 | £ 50,868.00   |           | £ 50,868.00  |       |          |
|     | ٠      | <u>a</u>        | ORD     | 0000007821      | Outstanding                     | 5M           | 5M Quality | Rail Services Ltd  | 14-Jun-2020 | 14-Aug-2020 | £ 55,200.00   |           | £ 55,200.00  |       |          |
|     | ٠      |                 | ORD     | 0000007820      | Outstanding                     | 5M           | 5M Quality | Rail Services Ltd  | 08-Mar-2020 | 08-Mar-2020 | £ 2,620.25    |           | £ 2,620.25   |       |          |
| •   |        |                 |         |                 | Ш                               |              |            |                    |             |             |               |           |              | •     |          |
| All |        |                 |         |                 |                                 |              |            |                    |             |             | нч            |           | Page 1       | of 3  |          |
| C   | lear f | ilter 🎇         |         |                 |                                 |              |            |                    | Deliver (   | D Invoice   | Add 🚽         | Modif     | y 🥖 Remo     | ve 🗙  |          |

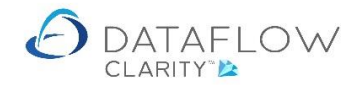

#### Using the Complete parameter

There may be occasions when you have ordered a higher quantity of an item than what is necessary. Using the Complete parameter allows you to deliver the original order, modify the quantity on the line or lines where you have over-ordered and if you tick the Complete parameter on those modified lines Clarity will automatically adjust the original order quantity to match the quantity entered on the GRN. In the example below the status of the order highlighted in orange is Outstanding.

| ales Led | ner Sal          | les Ord | ers Purchase          | Ledger Purchase Ord          | ers N          | Nominal I        | edaer     | Audit      | Timesheets      | System      | Company Mi  | les Brown and | I Sons & Co | · • ·       | Jser: |
|----------|------------------|---------|-----------------------|------------------------------|----------------|------------------|-----------|------------|-----------------|-------------|-------------|---------------|-------------|-------------|-------|
| ders (   | Goods Invectived | voices  | Accruals App<br>Autho | prove<br>ders Punchout Order | cXn<br>Setup W | nl F<br>Vizard A | Reporting |            |                 | oyatam      |             |               |             |             |       |
| thorise  | d Released       | Туре    | Order Reference       | Status                       | Ac             | ccount Co        | de Accou  | int Name   |                 | Date        | Due Date    | Amount        | Currency    | Amount O/S  | Las   |
| •        |                  | ORD     | 0000007834            | Outstanding                  | DE             | BW001            | De Bi     | urgh Win   | e Merchants Ltd | 03-Aug-2020 | 03-Aug-2020 | £ 1,876.75    |             | £ 1,876.75  |       |
| •        |                  | ORD     | 0000007833            | Outstanding                  | DE             | BW001            | De Bi     | urgh Wine  | e Merchants Ltd | 03-Aug-2020 | 03-Aug-2020 | £ 333.60      |             | £ 333.60    | -     |
| •        |                  | ORD     | 0000007832            | Outstanding                  | DE             | BW001            | De Bi     | urgh Wine  | e Merchants Ltd | 03-Aug-2020 | 03-Aug-2020 | £ 442.56      |             | £ 442.56    |       |
| ۰        |                  | ORD     | 0000007831            | Outstanding                  | DE             | BW001            | De Bi     | urgh Wine  | e Merchants Ltd | 03-Aug-2020 | 03-Aug-2020 | £ 699.59      |             | £ 699.59    |       |
| ۰        |                  | ORD     | 0000007830            | Part Delivered, part invo    | iced DE        | B0001            | Deesi     | de Brewe   | ery Ltd         | 29-Jun-2020 | 29-Jun-2020 | £ 64.29       |             | £ 26.15     |       |
| ٠        |                  | ORD     | 0000007829            | Fully Delivered, part invo   | iced 5N        | м                | 5M Q      | uality Rai | il Services Ltd | 29-Jun-2020 | 29-Jun-2020 | £ 480.00      |             | £ 0.00      |       |
| ٠        |                  | ORD     | 0000007828            | Fully Delivered, part invo   | iced DE        | BW001            | De Bi     | urgh Wine  | e Merchants Ltd | 01-Jul-2020 | 01-Jul-2020 | £ 816.94      |             | £ 0.00      |       |
| ٠        |                  | ORD     | 0000007827            | Fully Delivered, fully inv   | oiced DE       | B0001            | Deesi     | de Brewe   | ery Ltd         | 01-Jul-2020 | 01-Jul-2020 | £ 446.57      |             | £ 0.00      |       |
| ۰        |                  | ORD     | 0000007826            | Part Delivered, part invo    | iced CP        | PM001            | Camp      | bells Prir | ne Meat Ltd     | 01-Jul-2020 | 01-Jul-2020 | £ 518.40      |             | £ 109.00    |       |
| ٠        |                  | ORD     | 0000007825            | Outstanding                  | 51             | м                | 5M Q      | uality Rai | il Services Ltd | 12-Aug-2020 | 12-Aug-2020 | £ 240.00      |             | £ 240.00    |       |
| ۰        |                  | ORD     | 0000007824            | Fully delivered              | 5N             | м                | 5M Q      | uality Rai | il Services Ltd | 09-Jul-2020 | 09-Jul-2020 | £ 2,400.00    |             | £ 0.00      |       |
| ٠        | <u>a</u>         | ORD     | 0000007823            | Outstanding                  | 5N             | м                | 5M Q      | uality Rai | il Services Ltd | 09-Jul-2020 | 09-Jul-2020 | £ 1,200.00    |             | £ 1,200.00  |       |
| ٠        | B <u>b</u>       | ORD     | 0000007822            | Outstanding                  | BR             | RAT              | Bratfo    | ord Desig  | n Services      | 14-Jun-2020 | 20-Aug-2020 | £ 50,868.00   |             | £ 50,868.00 |       |
| ٠        |                  | ORD     | 0000007821            | Outstanding                  | 5N             | м                | 5M Q      | uality Rai | il Services Ltd | 14-Jun-2020 | 14-Aug-2020 | £ 55,200.00   |             | £ 55,200.00 |       |
| ٠        |                  | ORD     | 0000007820            | Outstanding                  | 51             | м                | 5M Q      | uality Rai | il Services Ltd | 08-Mar-2020 | 08-Mar-2020 | £ 2,620.25    |             | £ 2,620.25  |       |
|          |                  |         |                       | II                           |                |                  |           |            |                 |             |             |               |             |             |       |

Having clicked Deliver on the order takes me into the GRN creation. The highlighted line in the image below displays an original Outstanding Order quantity of 4. The quantity is highlighted in green for your reference.

| 2 New Delive | ery for DBW001 De Burgh Wine Mer | chants L                                               | td           |          |         |        |                            |          |            |         |              |             | -     |      | ×        |
|--------------|----------------------------------|--------------------------------------------------------|--------------|----------|---------|--------|----------------------------|----------|------------|---------|--------------|-------------|-------|------|----------|
| leader 📄 [   | Details <u>ju</u> Lines <u>j</u> |                                                        |              |          |         |        |                            |          |            |         |              |             |       |      |          |
| Item Code    | Notes                            | Packs                                                  | Pack Size    | Quantity | Price   | Goods  | Net                        | VAT Code | VAT %      | VAT     | Nominal Code | Cost Centre |       |      |          |
| FR21         | Chateau Beauregard Ducasse       | ateau Beauregard Ducasse 1.00 Dozen 12.00 129.00       |              |          |         |        |                            |          |            | 25.80   | EQP HIRE     | Staines     |       |      |          |
| FR23         | Chablis Domaine Seguinot         | 149.00                                                 | 149.00       | 1        | 20.00 % | 29.80  | EQP HIRE                   |          |            |         |              |             |       |      |          |
| FR25         | Consolation 'Juliette'           | 467.97                                                 | 467.97       | 1        | 20.00 % | 93.59  | EQP HIRE                   |          |            |         |              |             |       |      |          |
| FR27         | Consolation 'Red Socks'          | onsolation 'Red Socks' 2.00 BOXES of 10 20.00 120.60 2 |              |          |         |        |                            |          | 20.00 %    | 48.24   | EQP HIRE     |             |       |      |          |
| FR28         | Consolation 'Wild Boar' Syrah,   | 4.00                                                   | BOXES of 10  | 40.00    | 119.20  | 476.80 | 476.80                     | 1        | 20.00 %    | 95.36   | EQP HIRE     |             |       |      |          |
| FR5          | Pinot Noir Touraine Domaine      | 1.00                                                   | Dozen        | 12.00    | 99.99   | 99.99  | 99.99                      | 1        | 20.00 %    | 20.00   | EQP HIRE     |             |       |      |          |
| Description  | Consolation 'Wild Boar' Syrah,   | 2017                                                   |              |          |         | Dis    | Discount % Discount Amount |          |            |         |              |             |       | 0    | 0<br>.00 |
|              |                                  |                                                        |              |          |         | DIS    |                            |          |            |         |              |             |       | 476  | .00      |
| Pack         | s 4 BOXES of 10                  |                                                        |              |          |         | -      | Net All                    | 1/-+ 1   |            |         |              |             |       | 470  | .00      |
| Ead          |                                  |                                                        |              |          |         |        |                            | Vat 1    | Stand      | aru kat | ea           |             |       | 20.  | 0%       |
|              |                                  |                                                        |              |          |         | 0      | Vat Am                     | ount     |            |         |              |             |       | 95   | .36      |
| Quantit      | y                                |                                                        |              |          | 4       | -0     | Delivery                   | Due 03-A | August-202 | 20      |              |             |       |      |          |
| Pric         | e                                |                                                        |              |          | 119.2   | .0     | W                          | eight    |            |         | 0 Volun      | ne          |       |      | 0        |
| Good         | S Complete                       |                                                        |              |          | 476.8   | 0      |                            |          |            |         |              |             |       |      |          |
| Nominal 禛    | Cost Centres 🚓 Job costing 🧭     | Intra                                                  | stats 🍙 Tota | als 👼    |         |        |                            |          |            |         |              |             |       |      |          |
|              |                                  |                                                        |              |          |         |        |                            |          |            | Add     | + Remove     | e 🗙 🛛 Disc  | ard 🗂 | Upda | te 🤅     |

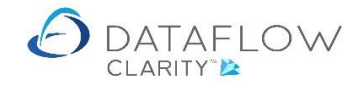

The image below shows that I have reduced the original Outstanding Order quantity of 4 down to 2. The quantity is highlighted in green for your reference.

| em Code                                                                      | Notes                                                                                    | Packs | Pack Size   | Quantity | Price  | Goods     | Net                                                      | VAT Code                                             | VAT %   | VAT      | Nominal Code  | Cost Cent | e |                       |               |
|------------------------------------------------------------------------------|------------------------------------------------------------------------------------------|-------|-------------|----------|--------|-----------|----------------------------------------------------------|------------------------------------------------------|---------|----------|---------------|-----------|---|-----------------------|---------------|
| (21                                                                          | Chateau Beauregard Ducasse                                                               | 1.00  | Dozen       | 12.00    | 129.00 | 129.00    | 129.00                                                   | 1                                                    | 20.00 % | 25.80    | EQP HIRE      | Staines   |   |                       |               |
| 23                                                                           | Chablis Domaine Seguinot                                                                 | 1.00  | Dozen       | 12.00    | 149.00 | 149.00    | 149.00                                                   | 1                                                    | 20.00 % | 29.80    | EQP HIRE      |           |   |                       |               |
| 25                                                                           | Consolation 'Juliette'                                                                   | 3.00  | BOXES of 10 | 30.00    | 155.99 | 467.97    | 467.97                                                   | 1                                                    | 20.00 % | 93.59    | EQP HIRE      |           |   |                       |               |
| 127                                                                          | Consolation 'Red Socks'                                                                  | 2.00  | BOXES of 10 | 20.00    | 120.60 | 241.20    | 241.20                                                   | 1                                                    | 20.00 % | 48.24    | EQP HIRE      |           |   |                       |               |
| 28                                                                           | Consolation 'Wild Boar' Syrah,                                                           | 2.00  | BOXES of 10 | 20.00    | 119.20 | 238.40    | 238.40                                                   | 1                                                    | 20.00 % | 47.68    | EQP HIRE      |           |   |                       |               |
| (5                                                                           | Pinot Noir Touraine Domaine                                                              | 1.00  | Dozen       | 12.00    | 99.99  | 99.99     | 99.99                                                    | 1                                                    | 20.00 % | 20.00    | EQP HIRE      |           |   |                       |               |
| tails<br>Item Code<br>escriptior                                             | e FR28<br>1 Consolation 'Wild Boar' Syrah, :                                             | 2017  |             |          |        |           | Discou                                                   | nt %                                                 |         |          |               |           |   | ~                     | ſ             |
| tails<br>Item Code<br>Jescriptior                                            | e FR28<br>1 Consolation 'Wild Boar' Syrah, :                                             | 2017  |             |          |        |           | Discou                                                   | nt %                                                 |         |          |               |           |   | -                     | ņ             |
| tails<br>Item Code<br>escriptior                                             | e FR28<br>n Consolation 'Wild Boar' Syrah, :                                             | 2017  |             |          |        | Disc      | Discou<br>count Am                                       | nt %                                                 |         |          |               |           |   | -                     | ۲<br>D.       |
| tails<br>Item Code<br>Sescription                                            | e FR28<br>n Consolation 'Wild Boar' Syrah, 2                                             | 2017  |             |          |        | Dise      | Discou<br>count Am<br>Net Am                             | nt %                                                 |         |          |               |           |   | 238                   | с<br>0.<br>В. |
| tails<br>Item Code<br>Description<br>Pack                                    | e FR28<br>n Consolation 'Wild Boar' Syrah, a<br>cs 2 BOXES of 10                         | 2017  |             |          |        | Disc      | Discou<br>count Am<br>Net Am                             | nt %                                                 | Stand   | ard Rati | ed            |           |   | 238                   | с<br>D.<br>В. |
| tails<br>Item Code<br>Sescription<br>Pack<br>Eac                             | e FR28<br>n Consolation 'Wild Boar' Syrah, 3<br>cs 2 BOXES of 10                         | 2017  |             |          |        | Disc      | Discou<br>count Am<br>Net Am<br>Vat Am                   | nt %                                                 | Stand   | ard Rati | ed            |           |   | 238<br>20<br>47       | л<br>о<br>л   |
| tails<br>Item Code<br>Sescription<br>Pack<br>Eac<br>Quantit                  | e FR28<br>n Consolation 'Wild Boar' Syrah, 3<br>cs 2 BOXES of 10<br>th                   | 2017  |             |          |        | Dise<br>0 | Discou<br>count Am<br>Net Am<br>Vat Am<br>Delivery       | nt %                                                 | Stand   | ard Rate | ed            |           |   | (<br>238<br>20<br>47  | с<br>о.<br>в. |
| tails<br>Item Code<br>Description<br>Pack<br>Eac<br>Quantit<br>Prio          | e FR28<br>n Consolation 'Wild Boar' Syrah, 3<br>ks 2 BOXES of 10<br>th<br>ty<br>ze       | 2017  |             |          | 2      | Dise      | Discou<br>count Am<br>Net Am<br>Vat Am<br>Delivery<br>W  | nt %                                                 | Stand   | ard Rati | ed Volun      | ne        |   | (<br>238<br>20<br>47  | л<br>о<br>в   |
| tails<br>Item Code<br>Description<br>Pack<br>Eac<br>Quantit<br>Price<br>Gooo | e FR28<br>n Consolation 'Wild Boar' Syrah, 2<br>cs 2 BOXES of 10<br>ch<br>ty<br>ze<br>is | 2017  |             |          | 238.4  | Dist      | Discou<br>count Am<br>Net Am<br>Vat Am<br>Delivery<br>Wo | nt %<br>iount<br>Vat 1<br>iount<br>Due 03-A<br>eight | Stand   | ard Rati | ed<br>0 Volun | 1e        |   | (<br>238<br>20.<br>47 | 1<br>0<br>8   |

Note that I have also ticked the Complete parameter on this line, highlighted in orange below.

I've updated my amendments and received a confirmation dialogue.

| Item Code               | Notes                          | Packs | Pack Size   | Quantity | Price  | Goods  | Net                  | VAT Code | VAT %     | VAT   | Nominal Code | Cost Centre |      |       |
|-------------------------|--------------------------------|-------|-------------|----------|--------|--------|----------------------|----------|-----------|-------|--------------|-------------|------|-------|
| R21                     | Chateau Beauregard Ducasse     | 1.00  | Dozen       | 12.00    | 129.00 | 129.00 | 129.00               | 1        | 20.00 %   | 25.80 | EQP HIRE     | Staines     |      |       |
| -R23                    | Chablis Domaine Seguinot       | 1.00  | Dozen       | 12.00    | 149.00 | 149.00 | 149.00               | 1        | 20.00 %   | 29.80 | EQP HIRE     |             |      |       |
| -R25                    | Consolation 'Juliette'         | 3.00  | BOXES of 10 | 30.00    | 155.99 | 467.97 | 467.97               | 1        | 20.00 %   | 93.59 | EQP HIRE     |             |      |       |
| R27                     | Consolation 'Red Socks'        | 2.00  | BOXES of 10 | 20.00    | 120.60 | 241.20 | 241.20               | 1        | 20.00 %   | 48.24 | EQP HIRE     |             |      |       |
| FR28                    | Consolation 'Wild Boar' Syrah, | 2.00  | BOXES of 10 | 20.00    | 119.20 | 238.40 | 238.40               | 1        | 20.00 %   | 47.68 | EQP HIRE     |             |      |       |
| FR5                     | Pinot Noir Touraine Domaine    | 1.00  | Dozen       | 12.00    | 99.99  | 99.99  | 99.99                | 1        | 20.00 %   | 20.00 | EQP HIRE     |             |      |       |
|                         |                                |       |             |          |        |        |                      |          | ОК        |       | 23           |             |      |       |
| Pack                    | s 2 BOXES of 1                 | 0     |             |          |        | •      | Vat 1 Standard Rated |          |           |       |              | 2           | 0.0% |       |
| Eac                     | h                              |       |             |          |        | 0      | Vat Amount           |          |           |       |              |             |      | 47.68 |
|                         | у                              |       |             |          | 2      | 20     | Delivery             | Due 03-A | ugust-202 | 0     |              |             |      |       |
| Quantit                 | e                              |       |             |          | 119.2  | 20     | w                    | eight    |           |       | 0 Volun      | ne          |      |       |
| Quantit<br>Pric         |                                |       |             | 238.4    | 10     |        |                      |          |           |       |              |             |      |       |
| Quantit<br>Pric<br>Good | s                              |       |             |          |        |        |                      |          |           |       |              |             |      |       |

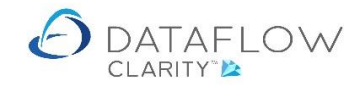

If I navigate back to the Order Browse window the status of the order highlighted in orange below is now Fully Delivered.

| ales Le   | dger Sa               | les Ord | ers Pur    | chase Lede | er Purchase Orders          | Nomina            | al Ledger                    | Audit                        | Timesheets                  | System      | Company Mi  | les Brown and | Sons & Co | o. ▼ U      | ser: |
|-----------|-----------------------|---------|------------|------------|-----------------------------|-------------------|------------------------------|------------------------------|-----------------------------|-------------|-------------|---------------|-----------|-------------|------|
| D<br>ders | Goods Inv<br>Received | voices  | Accruals   | Approve    | New<br>Punchout Order Set   | cXml<br>up Wizard | Report                       | ing                          |                             |             |             |               |           |             |      |
| Docun     | nent Processi         | ing     |            | Authorisat | on Punchout                 |                   | All Rep                      | orts                         |                             |             |             |               |           |             |      |
| thoris    | ed Released           | Туре    | Order Refe | erence Sta | tus                         | Account           | Code Ad                      | count Name                   | •                           | Date        | Due Date    | Amount        | Currency  | Amount O/S  | Last |
| ۰         |                       | ORD     | 00000078   | 334 Ful    | ully delivered              |                   | DBW001 De Burgh Wine Merchan |                              |                             | 03-Aug-2020 | 03-Aug-2020 | £ 1,876.75    |           | £ 0.00      |      |
| •         | 8                     | ORD     | 0000078    | 333 Ou     | Outstanding [               |                   | DBW001 D                     |                              | De Burgh Wine Merchants Ltd |             | 03-Aug-2020 | £ 333.60      |           | £ 333.60    |      |
| ۰         |                       | ORD     | 0000078    | 332 Ou     | Dutstanding D               |                   | DBW001 De                    |                              | e Merchants Ltd             | 03-Aug-2020 | 03-Aug-2020 | £ 442.56      |           | £ 442.56    |      |
| •         |                       | ORD     | 0000078    | 331 Ou     | standing                    | DBW001 De         |                              | De Burgh Wine Merchants Ltd  |                             | 03-Aug-2020 | 03-Aug-2020 | £ 699.59      |           | £ 699.59    |      |
| ۰         |                       | ORD     | 0000078    | 330 Par    | t Delivered, part invoiced  | DB0001            |                              | Deeside Brewery Ltd          |                             | 29-Jun-2020 | 29-Jun-2020 | £ 64.29       |           | £ 26.15     |      |
| ۰         |                       | ORD     | 0000078    | 329 Ful    | y Delivered, part invoiced  | J 5M              |                              | 5M Quality Rail Services     |                             | 29-Jun-2020 | 29-Jun-2020 | £ 480.00      |           | £ 0.00      |      |
| •         |                       | ORD     | 0000078    | 828 Ful    | y Delivered, part invoiced  | DBW001            | L De                         | e Burgh Win                  | e Merchants Ltd             | 01-Jul-2020 | 01-Jul-2020 | £ 816.94      |           | £ 0.00      |      |
| •         |                       | ORD     | 0000078    | 827 Ful    | y Delivered, fully invoiced | DB0001            | De                           | eeside Brewe                 | ery Ltd                     | 01-Jul-2020 | 01-Jul-2020 | £ 446.57      |           | £ 0.00      |      |
| •         |                       | ORD     | 0000078    | 826 Par    | t Delivered, part invoiced  | CPM001            |                              | ampbells Pri                 | me Meat Ltd                 | 01-Jul-2020 | 01-Jul-2020 | £ 518.40      |           | £ 109.00    |      |
| ٠         |                       | ORD     | 0000078    | 325 Ou     | standing                    | 5M                |                              | 5M Quality Rail Services Ltd |                             | 12-Aug-2020 | 12-Aug-2020 | £ 240.00      |           | £ 240.00    |      |
| •         |                       | ORD     | 0000078    | 324 Ful    | y delivered                 | 5M                |                              | 5M Quality Rail Services I   |                             | 09-Jul-2020 | 09-Jul-2020 | £ 2,400.00    |           | £ 0.00      |      |
| ٠         | <u></u>               | ORD     | 0000078    | 323 Ou     | standing                    | 5M                | 51                           | 5M Quality Rail Servic       |                             | 09-Jul-2020 | 09-Jul-2020 | £ 1,200.00    |           | £ 1,200.00  |      |
| •         | <u></u>               | ORD     | 0000078    | 322 Ou     | standing                    | BRAT              | Br                           | atford Desig                 | n Services                  | 14-Jun-2020 | 20-Aug-2020 | £ 50,868.00   |           | £ 50,868.00 |      |
| ٠         | <u></u>               | ORD     | 0000078    | 321 Ou     | standing                    | 5M                | 51                           | 4 Quality Ra                 | il Services Ltd             | 14-Jun-2020 | 14-Aug-2020 | £ 55,200.00   |           | £ 55,200.00 |      |
| •         |                       | ORD     | 0000078    | 320 Ou     | standing                    | 5M                | 51                           | 1 Quality Ra                 | il Services Ltd             | 08-Mar-2020 | 08-Mar-2020 | £ 2,620.25    |           | £ 2,620.25  |      |
| _         |                       |         |            |            |                             |                   |                              |                              |                             |             |             |               |           |             | •    |

Had I only reduced the quantity on the example line in my GRN and not ticked the Complete parameter this order's status would've read Part Delivered because there would have still been a quantity of 2 remaining on that order line.

If you do not wish to deliver any quantity of that order line simply tick the Complete parameter on the line without modifying the quantity.

You can also use the right click Complete Order option on an entire order that's been partially delivered, highlighted in orange in the image below. This is done within the Purchase Order browse window (blue arrow). By doing so Clarity will adjust any outstanding quantity balance on the order and set the status to fully delivered.

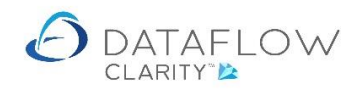

| 🙆 Data         | flow Clarity [Pu                       | irchase | Orders]                |                              |              |                                             |          |                      |              |                 |               | _        | · 🗆        | ×       |
|----------------|----------------------------------------|---------|------------------------|------------------------------|--------------|---------------------------------------------|----------|----------------------|--------------|-----------------|---------------|----------|------------|---------|
|                |                                        |         |                        |                              |              |                                             |          |                      | Com          | pany Miles Brow | wn and Sons 8 | Co. 🔻    | User:      | JPB -   |
| Sales L        | edger Sal                              | es Ord  | ers Purchase           | Ledger Purchas               | e Or         | ders Nominal Ledger /                       | Audit    | Timesheets Sy        | stem         |                 |               |          |            |         |
| Orders<br>Docu | Goods<br>Received Inv<br>ment Processi | oices   | Accruals App<br>Author | rove<br>Punchout<br>risation | Drde<br>Punc | cXm]<br>r Setup Wizard<br>chout All Reports |          |                      |              |                 |               |          |            |         |
| Authori        | sed Released                           | Туре    | Order Reference        | Status                       |              | Account Code Account                        | t Name   |                      | Date         | Due Date        | Amount        | Currency | Amount O   | /s 🕏    |
| •              |                                        | ORD     | 0000007834             | Part delivered               | -            | DBW001 De Burg                              | h Wine I | Merchants Ltd        | 03-Aug-2020  | 03-Aug-2020     | £ 1,876.75    |          | £ 333.6    | Iters 0 |
| •              |                                        | ORD     | 0000007833             | Outstanding                  | 3            | Refresh                                     |          | lerchants Ltd        | 03-Aug-2020  | 03-Aug-2020     | £ 333.60      |          | £ 333.6    | i0 🖂    |
| •              |                                        | ORD     | 0000007832             | Outstanding                  | 3.           | New punch out order                         |          | Ierchants Ltd        | 03-Aug-2020  | 03-Aug-2020     | £ 442.56      |          | £ 442.5    | 6       |
| ۰              |                                        | ORD     | 0000007831             | Outstanding                  |              | Quick order                                 |          | Ierchants Ltd        | 03-Aug-2020  | 03-Aug-2020     | £ 699.59      |          | £ 699.5    | ;9      |
| •              |                                        | ORD     | 000007830              | Part Delivered, pa           | -0           | Copy order                                  |          | Ltd                  | 29-Jun-2020  | 29-Jun-2020     | £ 64.29       |          | £ 26.1     | .5      |
| ۰              |                                        | ORD     | 0000007829             | Fully Delivered, pa          | *            | Add Order                                   |          | ervices Ltd          | 29-Jun-2020  | 29-Jun-2020     | £ 480.00      |          | £ 0.0      | 0       |
| •              |                                        | ORD     | 0000007828             | Fully Delivered, pa          | 2            | Remove Order                                |          | lerchants Ltd        | 01-Jul-2020  | 01-Jul-2020     | £ 816.94      |          | £ 0.0      | 0       |
| •              |                                        | ORD     | 0000007827             | Fully Delivered, fu          |              | Complete Order                              |          | Ltd                  | 01-Jul-2020  | 01-Jul-2020     | £ 446.57      |          | £ 0.0      | 00      |
| •              |                                        | ORD     | 0000007826             | Part Delivered, pa           | 9            | View Order                                  |          | Meat Ltd             | 01-Jul-2020  | 01-Jul-2020     | £ 518.40      |          | £ 109.0    | 00      |
| ٠              |                                        | ORD     | 0000007825             | Outstanding                  | 2            | View scanned documents                      |          | ervices Ltd          | 12-Aug-2020  | 12-Aug-2020     | £ 240.00      |          | £ 240.0    | 00      |
| •              |                                        | ORD     | 0000007824             | Fully delivered              | *            | Attach scanned document                     |          | ervices Ltd          | 09-Jul-2020  | 09-Jul-2020     | £ 2,400.00    |          | £ 0.0      | 00      |
| •              |                                        | ORD     | 0000007823             | Outstanding                  | 4            | Preview order 0000007830                    |          | ervices Ltd          | 09-Jul-2020  | 09-Jul-2020     | £ 1,200.00    |          | £ 1,200.0  | 0       |
| •              |                                        | ORD     | 0000007822             | Outstanding                  | Y            | Download order 0000007830 for fina          | al print | Services             | 14-Jun-2020  | 20-Aug-2020     | £ 50,868.00   |          | £ 50,868.0 | 0       |
| •              | <u></u>                                | ORD     | 0000007821             | Outstanding                  |              | Email order 0000007830 to supplier          |          | ervices Ltd          | 14-Jun-2020  | 14-Aug-2020     | £ 55,200.00   |          | £ 55,200.0 | 0       |
| •              |                                        | ORD     | 0000007820             | Outstanding                  |              |                                             |          | ervices Ltd          | 08-Mar-2020  | 08-Mar-2020     | £ 2,620.25    |          | £ 2,620.2  | !5      |
| ٠              |                                        | ORD     | 0000007819             | Outstanding                  |              | Invoice 0000007830                          |          | l Rental Services bu | 04-May-2020  | 04-May-2020     | £ 3,260.62    |          | £ 3,260.6  | i2      |
| •              | <b>E</b>                               | ORD     | 0000007818             | Outstanding                  |              | Clear filter                                |          | l Rental Services bu | 04-May-2020  | 04-May-2020     | £ 323.12      |          | £ 323.1    | .2      |
| ۰              |                                        | ORD     | 0000007817             | Outstanding                  | ×            | Sum advated cells                           |          | cy&Design Ltd        | 01-Jun-2020  | 01-Jun-2020     | £ 117.50      |          | £ 117.5    | ;0      |
| •              |                                        |         |                        |                              |              | Sum selected cells                          | ,        |                      |              |                 |               |          | 1          | ,       |
| All            |                                        |         |                        |                              |              | Columns                                     | •        |                      |              | н               | • • •         | Page     | 1 of 2     | 2       |
| Clear          | filter 🏆                               |         |                        |                              |              | Window                                      | •        |                      | Deliver 🤹 In | voice 📓 🛛 A     | Add 🖶 Me      | odify 🥖  | Remove 🗙   | :       |

Using the Complete parameter saves you having to modify the order and removing the unwanted lines or adjusting the quantities <u>prior</u> to creating the GRN.